# User Manual on IT-Automation For Himachal Pradesh Urban Development Department

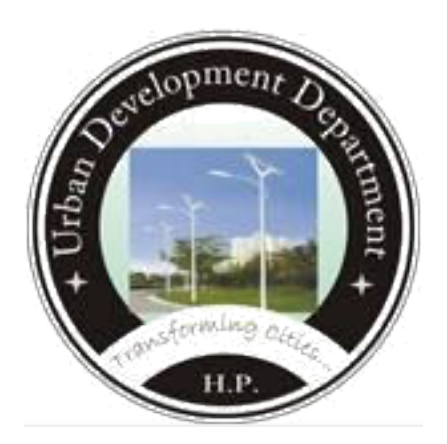

# **IT-Automation HPUD Portal**

#### **Revision History**

| Date         | Version | Description | Author             |
|--------------|---------|-------------|--------------------|
| 08-Sept-2017 | 1.0     | User Manual | Amitashree Mallick |
| 05-Dec-2017  | 1.1     | User Manual | Amitashree Mallick |

# HPUD Portal USER MANUAL for Website

# Contents

| <u>1. Ir</u> | ntroduction           |    | 6  |
|--------------|-----------------------|----|----|
| <u>1.1</u>   | Purpose               |    | 6  |
| <u>1.2</u>   | Getting Started       |    | 7  |
| <u>2. N</u>  | 1anage Master         |    | 8  |
| <u>2.1</u>   | Manage Ward           |    | 8  |
| <u>2.2</u>   | Manage Signature      |    | 10 |
| <u>2.3</u>   | Payment Category      |    | 11 |
| <u>2.4</u>   | Manage Description    |    | 17 |
| <u>2.5</u>   | Manage Range          |    | 19 |
| <u>2.6</u>   | Manage Checklist      |    | 20 |
| <u>2.7</u>   | Manage Form list      |    | 21 |
| <u>2.8</u>   | Manage Logo           |    | 23 |
| <u>3. N</u>  | Ianage Authority      |    | 24 |
| <u>3.1</u>   | Set Authority         |    | 24 |
| <u>3.2</u>   | Job Delegation        |    | 26 |
| <u>4. N</u>  | Nanage Application    |    | 27 |
| <u>4.1</u>   | Payments              |    | 27 |
| <u>4.2</u>   | Application Form      |    | 31 |
| <u>4.3</u>   | NOC Applications      |    | 38 |
| <u>4.4</u>   | Order/Notice          |    | 41 |
| <u>4.5</u>   | Send Message          |    | 45 |
| <u>4.6</u>   | Feedback              |    | 47 |
| <u>5. R</u>  | eports                |    | 48 |
| <u>5.1</u>   | Summary Report        |    | 48 |
| <u>5.2</u>   | ULB WisePayment Repor |    |    |
|              |                       | 50 |    |
| <u>5.3</u>   | Online Payment report |    | 52 |
| <u>5.4</u>   | Application Report    |    | 53 |

| <u>5.5</u><br><u>54</u> | Total(Fee) Collection Report |    |
|-------------------------|------------------------------|----|
| <u>5.6</u>              | NOC Report                   | 56 |
| <u>5.7</u>              | Pending Report               | 57 |

# **1. Introduction**

### 1.1 Purpose

The Himachal Pradesh State is a predominantly hill State with the total population of 68.56 (6.85 Millions) residing in 55673 sq km area. Like any other part of our great country, urbanization is fast increasing and posing variety of problems related to urbanization in Himachal Pradesh as well. Currently urban population of the state is 6.89 Lakhs (0.69 Million) (10.04% of the total population) but it is fast increasing.

The Directorate of Urban Development was established during the year 1985-86 to direct, control and monitor the activities of the Urban Local Bodies in the state of Himachal Pradesh. The Directorate has been assigned the responsibility to look after the legislative, Administrative and Development activities of 54 Municipalities (Local Urban Bodies) i.e. 2 Municipal Corporations, 31 Municipal Councils and 21 Nagar Panchayats which covers 6.89 Lac urban population (2011 census report) which is about 9.2% of the total population of the state.

From 1986 to May,1994, the Directorate was performing nominal regulatory functions which merely relates to the coordination of development works, release of grants and passing of municipal budgets. Consequent upon the 74th amendment of the constitution and the enactment of 3 new Municipal Acts viz. H.P. Municipal Corporation Act, 1994, Municipal Act, 1994 and H.P Municipal Services Act 1994, numerous Constitutional, Statutory and obligatory functions are entrusted to the Directorate. The 74th Constitutional Amendment envisages greater decentralization of administrative, legislative and financial functions to the Urban Local Government coupled with more and more functional autonomy to all the municipalities.

### **1.2 Getting Started**

To start using the application, enter the valid website address in the browser to view the following **Login Screen** of HPUD:

|    | Urban Development De<br>Government of Himachal F | partment<br><sup>P</sup> radesh |  |
|----|--------------------------------------------------|---------------------------------|--|
|    | SIGN IN                                          |                                 |  |
|    | User Name                                        | 4                               |  |
|    | Password                                         | <b>A</b>                        |  |
|    | Enter the code                                   | 2                               |  |
|    | Login                                            |                                 |  |
|    | Lost your password ?                             |                                 |  |
| 20 | )17 © Urban Development Department. A            | II Rights Reserved              |  |

Figure 1: Login Screen

In the above displayed login screen:

- Enter the valid administrator user name in the <u>User Name</u> textbox.
- Enter the secret <u>Password</u> of the user.

Click the <u>Login</u> button to login.

On submitting, the user can view the following dashboard-

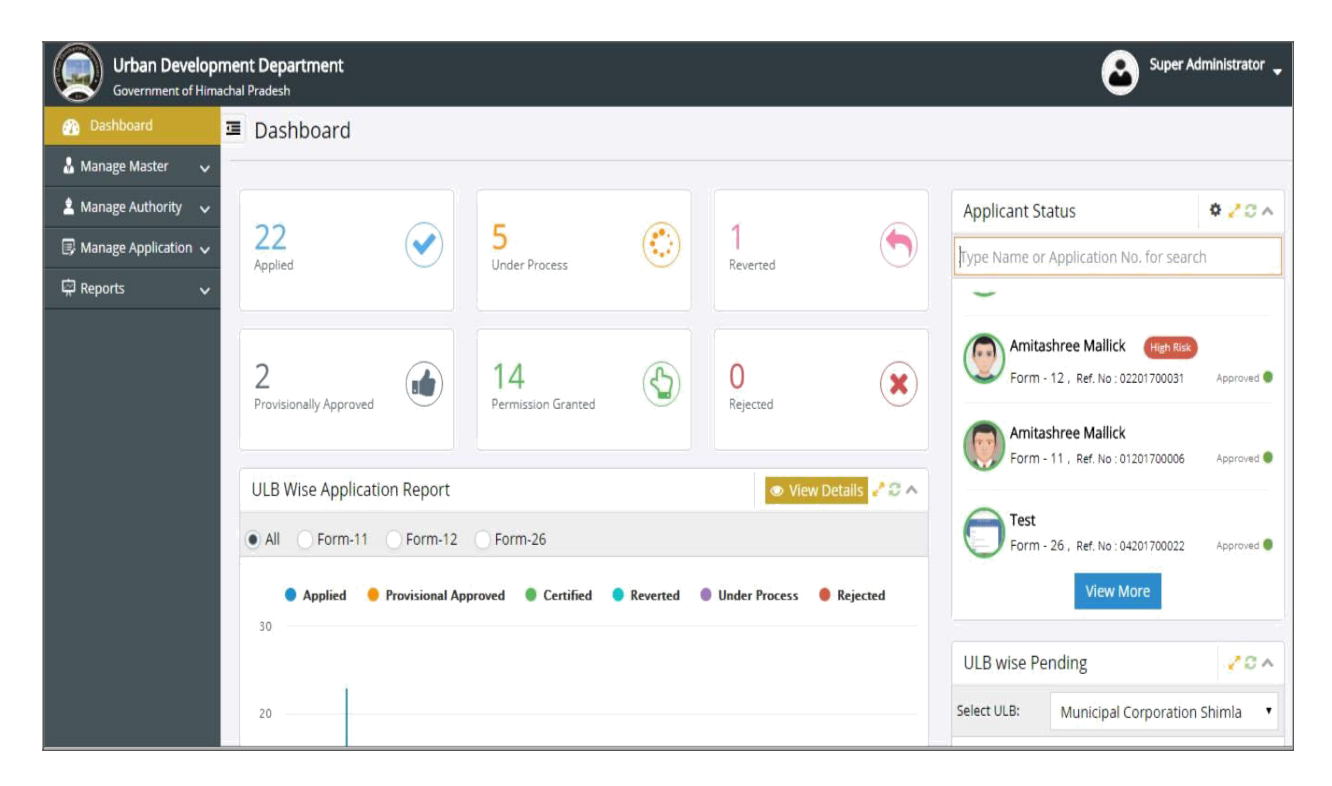

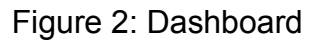

ULB-wise application report, NOC report, Application status, ULB-wise Pending, Collection Report, Notifications for payment update/ Take Action / Issue Permission, Change Password can be viewed in the dashboard. The major global links and primary links are displayed in the left column. The major global links include the following-

- Manage Master
- Manage Authority
- Manage Application
- Reports

# 2. Manage Master

### 2.1 Manage Ward

#### 2.1.1 Add Ward Master

|                                 | ment Department       |                                       |     | Super Administrator 🗸            |
|---------------------------------|-----------------------|---------------------------------------|-----|----------------------------------|
| 🚯 Dashboard                     | Add Ward Mas          | ter                                   |     |                                  |
| 🌡 Manage Master 🗸 🗸             | 😤 > Manage Master > M | Nanage Ward                           |     | 🏥 Sunday, Oct 8, 2017 9:00:44 PM |
| <ul> <li>Manage Ward</li> </ul> |                       |                                       |     |                                  |
| Manage Signature                | Add View              |                                       |     |                                  |
| Payment Category                |                       | i                                     |     | (*) indicates Mandatory Field    |
| Manage Description              | District              | :Select                               | *   |                                  |
| Manage Range                    | ULB                   | Select                                | *   |                                  |
| Manage Checklist                | Ward Name1            | · · · · · · · · · · · · · · · · · · · | . 0 |                                  |
| Manage FormList                 | Ward Namer            |                                       | *   |                                  |
| Manage Logo                     |                       | Submit Reset                          |     |                                  |
| Manage Fast Track               |                       |                                       |     |                                  |
| 🛓 Manage Authority 🗸            |                       |                                       |     |                                  |
| 🗊 Manage Application 🧸          |                       |                                       |     |                                  |
| 🛱 Reports 🗸 🗸                   |                       |                                       |     |                                  |
|                                 |                       |                                       |     |                                  |
|                                 |                       |                                       |     |                                  |
|                                 |                       |                                       |     |                                  |
|                                 |                       |                                       |     |                                  |

The purpose of this section is to create ward master details.

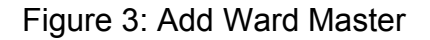

- Choose District, ULB
- Enter Ward Number and Name
- Click on Add More button to add more ward detail,
- Chick on Remove button to remove a ward detail.
- Click on Submit to save the ward details.
- Click on Reset to clear all data.

#### 2.1.2 View Ward Master

Here the administrator can view list of ward information which has been already added.

|                                 | ment De<br>achal Prade | partment                     | Super                                                                                                    | Admini  | strator 🖕 |  |  |  |  |
|---------------------------------|------------------------|------------------------------|----------------------------------------------------------------------------------------------------|---------|-----------|--|--|--|--|
| 🕐 Dashboard                     | 🗉 Vie                  | ew Ward <mark>M</mark> aster |                                                                                                    |         |           |  |  |  |  |
| 🌡 Manage Master 🗸 🗸             | 🐴 > M                  | Nanage Master > Manage V     | /ard 🗎 Sunday. Oct 8, 2                                                                                                    | 017 10: | 46:16 PM  |  |  |  |  |
| <ul> <li>Manage Ward</li> </ul> |                        |                              |                                                                                                    |         |           |  |  |  |  |
| Manage Signature                | Ac                     | d View                       |                                                                                                    |         | A         |  |  |  |  |
| Payment Category                |                        |                              |                                                                                                    |         | -         |  |  |  |  |
| Manage Description              | Dist                   | rict :                       | Select VLB :Select V Show                                                                                                    |         |           |  |  |  |  |
| Manage Range                    |                        |                              |                                                                                                    |         |           |  |  |  |  |
| Manage Checklist                | SI.#                   | Block/ULB Name               | Ward                                                                                                    | Edit    | Delete    |  |  |  |  |
| Manage FormList                 | 4                      | Nagar Panchayat, Jawali      | 1-Bhanei ,2-Makrahan ,3-Lubh ,4-Kehrian-I ,5-Kehrian-II ,6-Jawali-II ,7-Jawali-II ,8-Jawali-II ,9-Dhan                                                                            | 1       | 0         |  |  |  |  |
| Manage Logo                     | 2                      | Municipal Council,           | 1-Devi Talab ,2-Arjun Naga ,3-Maliwara Mohalla ,4-Geeta Bhawan ,5-Ganesh Colony ,6-Ast Bhuja ,7-Indira Colony                                                                     | 1       | 0         |  |  |  |  |
| Manage Fast Track               |                        | Jawalamukhi                  |                                                                                                    |         |           |  |  |  |  |
| 🛓 Manage Authority 🗸            | 3                      | Municipal Council            | 1-G.G.S.S.School ,2-Dewan Bagh ,3-Narda Sharda Mand ir ,4-Ralway Station Kirchamba ,5-Hospital Ward ,6-Sharotri Ward ,7-<br>Radha Krishan Ward                                    | 1       | 0         |  |  |  |  |
| 🗟 Manage Application 🗸          |                        |                              |                                                                                                    |         |           |  |  |  |  |
| 🛱 Reports 🗸 🗸                   | 4                      | Nurpur                       | 1-Manatma Ganoni Memorial Municipal Library .2-Laoneshoer Manaoev .3-Ujjari Manaoev .4-Gupt Ganga .3-Mission ,o-Snakti Gali<br>.7-Brajeshwari Devi ,8-Arya Smaj Mand ir ,9-Tehsil | 4       | U I       |  |  |  |  |
|                                 | 5                      | Municipal Council,<br>Dehra  | 1-Rajgarh ,2-Amarpuri ,3-Hanuman Mandir ,4-Gaytri Mandir ,5-Dandeya-da-Peepal ,6-Shiv Mand ir ,7-Kanju Peer                                                                       | 1       | 0         |  |  |  |  |
|                                 | 6                      | Nagar Panchayat<br>Sarkaghat | 1-Tatih ,2-Ram Nagar ,3-Jamsai ,4-Kalas ,5-Kunlag ,6-Ropa Colony ,7-Behar Dabrog                                                                                                  | 1       | 0         |  |  |  |  |

Figure 4: View Ward Master

- Administrator can search and view ward information by choosing a district and ULB Name.
- Administrator can edit ward information by clicking edit button.
- Administrator can delete a ward information by clicking on delete button

### 2.2 Manage Signature

#### 2.2.1 Manage Signature

The purpose of this section is to upload signature of different authority.

| Government of Hima                   | ment Department<br>achal Pradesh |                                                         | Super Administrator               |
|--------------------------------------|----------------------------------|---------------------------------------------------------|-----------------------------------|
| 🚯 Dashboard                          | Manage Signatur                  | re                                                      |                                   |
| 🜡 Manage Master 🗸 🗸                  | 👫 > Manage Master > Ma           | nage Signature                                          | 🚔 Sunday, Oct 8, 2017 10:57:52 PM |
| Manage Ward                          |                                  |                                                         |                                   |
| <ul> <li>Manage Signature</li> </ul> |                                  |                                                         |                                   |
| Payment Category                     |                                  |                                                         | (*) Indicates Mandatory Field     |
| Manage Description                   | District                         | :Select * *                                             |                                   |
| Manage Range                         | ULB                              | Select                                                  |                                   |
| Manage Checklist                     | Designation                      | · Salart • •                                            |                                   |
| Manage FormList                      | Designation                      | ·select                                                 |                                   |
| Manage Logo                          | Authority                        | : <b>*</b>                                              |                                   |
| Manage Fast Track                    | Upload Signature                 | Choose File No file chosen *                            |                                   |
| 🛓 Manage Authority 🗸 🗸               |                                  | (Unload ing/ ing/ glf/ nng imaga nnlu and May Size of 1 |                                   |
| 🕼 Manage Application 🗸               |                                  | (oppose 3b8-3be8-3br-bu8 nuese only and maxime or it    |                                   |
| 🛱 Reports 🗸 🗸                        |                                  | Submit Reset                                            |                                   |
|                                      |                                  |                                                         |                                   |
|                                      |                                  |                                                         |                                   |
|                                      |                                  |                                                         |                                   |
|                                      |                                  |                                                         |                                   |

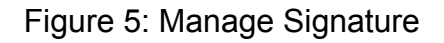

- Choose District
- Choose Designation
- Choose name of Authority
- Upload Signature of authority.
- Click on submit to save the signature.
- Click on reset to clear all data.

### **2.3 Payment Category**

#### 2.3.1 Set Payment Category

The purpose of this section is to set Payment Details for different forms.

Select form name

| Government of Hima                   | ment Department<br>achal Pradesh |              |              | Super Administrator               |
|--------------------------------------|----------------------------------|--------------|--------------|-----------------------------------|
| 🚯 Dashboard                          | Set Payment Cate                 | gory         |              |                                   |
| 🎍 Manage Master 🗸 🗸                  | 倄 > Manage Master > Paym         | ent Category |              | 🛗 Monday, Oct 9, 2017 11:36:05 AM |
| Manage Ward                          |                                  |              |              |                                   |
| Manage Signature                     | Cot Dournont Cotogony            | ]            |              |                                   |
| <ul> <li>Payment Category</li> </ul> |                                  |              |              | (*) Indicates Mandatory Field     |
| Manage Description                   | Form Name                        | :Select      | ▼ ★ :        |                                   |
| Manage Range                         | District                         | :Select      | *            |                                   |
| Manage Checklist                     |                                  |              |              |                                   |
| Manage FormList                      |                                  |              | Submit Reset |                                   |
| Manage Logo                          |                                  |              |              |                                   |
| 🛓 Manage Authority 🗸                 |                                  |              |              |                                   |
| 🔋 Manage Application 🧸               |                                  |              |              |                                   |
| 🛱 Reports 🗸 🗸                        |                                  |              |              |                                   |

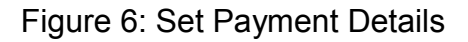

#### For Development / Subdivision of Land

- Select Category For Development / Subdivision of Land
- Select use type
- Select District
- Enter rate for municipal limits.
- Enter Processing Fee.
- Enter e-Charges
- Choose fee types whether payment will be after or before approval.
- On Click 'Same as above' data will be same as above record.
- Click on Submit to save details.
- Click on Reset to clear all data.

| Set Payment Category       |                                                    |              |                  | (*) Indicates Mandatory Fi      |
|----------------------------|----------------------------------------------------|--------------|------------------|---------------------------------|
| Form Name                  | Form - 11 :: (Form of application for permission.) | ×            |                  |                                 |
| Category                   | For development / sub-division of land             | ¥            |                  |                                 |
| Use Type                   | : Residential                                      | *            |                  |                                 |
| District                   | : Bilespur                                         | <b>T</b> #   |                  |                                 |
|                            |                                                    |              |                  |                                 |
| Municipal Council Bilaspur |                                                    |              |                  |                                 |
| Municipal limits (Rs.)     |                                                    |              |                  |                                 |
| 2.50                       |                                                    |              |                  |                                 |
| Processing Fees            |                                                    | e-Charges    |                  | Building Operation Payment Type |
| Amount*                    | Payment Type                                       | Percentage*  | Payment Type     | Payment Type                    |
| ₹ 500                      | ● Before ◯ After                                   | % 3.00       | 🔿 Before 🖲 After | O Before  After                 |
|                            |                                                    |              |                  |                                 |
| Municipal Council Ghumarwi | in                                                 |              |                  | Same as Abov                    |
| Municipal limits (Rs.)     |                                                    |              |                  |                                 |
| 2.50                       |                                                    |              |                  |                                 |
| Processing Fees            |                                                    | e-Charges    |                  | Building Operation Payment Type |
| Amount*                    | Payment Type                                       | Percentage * | Payment Type     | Payment Type                    |
| 7 500                      | Refore After                                       | 4 2.00       | O Bafara 🖉 Stars | O Batan a Mara                  |

#### Figure 7: Set Payment Details for development / Subdivision of Land

#### For Building Operation

- Select Category For Building Operation
- Select use type
- Select District
- Choose Potential Zone Type in case of industrial use type
- Enter from Plot Area, To Plot Area and rate per Sq. m of area for residential use type.
- Enter from Floor Area and To Floor Area and rate per Sq. m of area for commercial use type.
- For more rates per Area click on add more.
- Enter Processing Fee.

- Enter e-Charges
- Enter Muck Quantity Fees
- Choose fee type whether payment will be after or before approval.
- On Click 'Same as above' data will be same as above record.
- Click on Submit to save details.
- Click on Reset to clear all data.

| Set P   | ayment Category   |                      |        |                       |       |      |                |                          |                        | (*) In           | dicates       | Mandatory Fie               |
|---------|-------------------|----------------------|--------|-----------------------|-------|------|----------------|--------------------------|------------------------|------------------|---------------|-----------------------------|
| Form N  | Name              | : Form - 12 :: (Form | n of a | pplication for permis | ssion | •    | *              |                          |                        |                  |               |                             |
| Catego  | ory               | : For building oper  | ration |                       |       | •    | *              |                          |                        |                  |               |                             |
| Use Ty  | rpe               | : Residential        |        |                       |       | •    | *              |                          |                        |                  |               |                             |
| Distric | t                 | : Bilaspur           |        |                       |       | ٠    | ÷              |                          |                        |                  |               |                             |
|         |                   |                      |        |                       |       |      |                |                          |                        |                  |               |                             |
| Muni    | icipal Council Bi | laspur               |        |                       |       |      |                |                          |                        |                  |               |                             |
| SI#     | Plot Area         |                      |        |                       |       |      |                | Rate                     | s in Rs. per Sq. Mtr.  | of Floor Area    |               | Add More                    |
|         | From (Sq. Mtr.) * |                      |        | To (Sq. Mtr.) *       |       |      |                | Mun                      | iicipal limits (Rs.) * |                  |               |                             |
| 1       | 0                 |                      |        | 500.00                |       |      |                | 10.                      | 00                     |                  |               | 0                           |
| Proce   | essing Fees       |                      | e-     | Charges               |       |      |                | M                        | uck Quantity Fees (    | (Per Quantity)   | Build<br>Payn | ling Operatior<br>nent Type |
| Amou    | unt *             | Payment Type         | Pe     | rcentage *            | F     | Payr | ment Type      | An                       | nount*                 | Payment Type     | Payn          | nent Type                   |
| ₹       | 12                | 🔵 Before 🖲 After     | r      | % 13.00               |       | E    | Before 💽 After |                          | ₹ 40.00                | 🔵 Before 🖲 After | ) B           | efore 🔿 After               |
| 4       |                   |                      |        |                       |       |      | _              |                          |                        |                  | .41           | •                           |
| Muni    | icipal Council Gł | humarwin             |        |                       |       |      |                |                          |                        |                  | S             | ame as Above                |
|         | Plot Area         |                      |        |                       |       |      |                | Rate                     | s in Rs. per Sq. Mtr.  | of Floor Area    |               |                             |
| SI#     | From (Sq. Mtr.) * |                      |        | To (Sq. Mtr.) *       |       |      |                | Municipal limits (Rs.) * |                        |                  |               | Add More                    |
| 1       | 0                 |                      |        | 500.00                |       |      |                | 10.                      | .00                    |                  |               | 0                           |
| Proce   | essing Fees       |                      | e-     | Charges               |       |      |                | M                        | uck Quantity Fees (    | (Per Quantity)   | Build<br>Payn | ling Operatior<br>nent Type |
| Amou    | unt *             | Payment Type         | Pe     | rcentage *            | F     | ayr  | ment Type      | An                       | nount *                | Payment Type     | Payn          | nent Type                   |
| ₹       | 12                | 🔵 Before 🖲 After     | r I    | <b>%</b> 13.00        |       | E    | Before 💽 After |                          | ₹ 40.00                | 🔵 Before 🖲 After | • B           | efore 🔿 After               |
| 4       |                   |                      |        |                       |       |      |                |                          |                        |                  |               | ,                           |

Figure 8: Set Payment Details for building operation

#### For Change of Existing Building Use

- Select Category For Change of Existing Building Use
- Select use type
- Select District
- Enter From Plot Area, To Plot Area and rate for municipal limits.
- For more rates per Area click on add more
- Enter Processing Fee.
- Enter e-Charges
- Choose fee types whether payment will be after or before approval.
- On Click 'Same as above' data will be same as above record.
- Click on Submit to save details.
- Click on Reset to clear all data.

#### For Change of Land use from original use

- Select Category For Change of Land use from original use
- Select use type
- Select District
- Enter From Plot Area, To Plot Area and rate per Sq.m of area for municipal limits.
- For more rates per Area click on add more
- Choose fee types whether payment will be after or before approval.
- On Click 'Same as above' data will be same as above record.
- Click on Submit to save details.
- Click on Reset to clear all data.

#### For Development Plan to Other Land use

- Select Category For Development Plan to Other Land use.
- Select use type
- Select District

- Enter From Plot Area, To Plot Area and rate per Sq.m of area for municipal limits..
- For more rates per Area click on add more
- Choose fee types whether payment will be after or before approval.
- On Click 'Same as above' data will be same as above record.
- Click on Submit to save details.
- Click on Reset to clear all data.

#### For Composition of Offences

- Select Category For Development Plan to Other Land use.
- Select use type
- Select District
- Enter ground floor rate, subsequent floor rate for Plan was approved and deviation upto 10% on setbacks
- Enter Number of times of rate for Plan was not approved and construction carried out without any deviation as per norms
- Enter number of times of rate for Plan was not approved & construction deviated up to extent of 10% on setbacks
- Enter Processing Fee.
- Enter e-Charges
- Enter Muck Quantity Fees
- Choose fee type whether payment will be after or before approval.
- Click on Submit to save details.
- Click on Reset to clear all data.

| Set Payment Category         |                          |                              |                  |          |       | (*) In                            | dicates Mandatory Field |  |
|------------------------------|--------------------------|------------------------------|------------------|----------|-------|-----------------------------------|-------------------------|--|
| Form Name                    | Form - 26 :: (Form /     | Application for composition  | 10 🔻 *           |          |       |                                   |                         |  |
| Use Type                     | Residential              |                              | *                |          |       |                                   |                         |  |
| District                     | Bilaspur                 |                              | *                |          |       |                                   |                         |  |
|                              |                          |                              |                  |          |       |                                   |                         |  |
| Municipal Council Bila       | aspur                    |                              |                  |          |       |                                   |                         |  |
| Plan was approved and devia  | tion upto 10% on setba   | ks                           |                  |          |       |                                   |                         |  |
| Municipal Limit              |                          | Ground Floor Rate₹           |                  |          | 20.00 |                                   |                         |  |
|                              |                          | Subsequence Floor Rate       | ₹                | 21.00    |       |                                   |                         |  |
| Plan was not approved and co | onstruction carried out  | without any deviations       |                  |          |       |                                   |                         |  |
| Number of times of rate      |                          | 2                            |                  |          |       |                                   |                         |  |
| Plan was not approved and d  | eviations carried out up | to extent of 10% on setbacks |                  |          |       |                                   |                         |  |
| Number of times of rate      |                          | 3                            |                  |          |       |                                   |                         |  |
|                              |                          |                              |                  |          |       |                                   |                         |  |
| Processing Fees              |                          | e-Charges                    | -Charges         |          |       | Muck Quantity Fees (Per Quantity) |                         |  |
| Amount *                     | Payment Type             | Percentage *                 | Payment Type     | Amount ' | *     | Payment Type                      | Payment Type            |  |
| ₹ 500                        | Before  After            | <b>%</b> 2.00                | 🔵 Before 💿 After | ₹ 10     | 00.00 | 🔵 Before 🖲 After                  | Before      After       |  |
| 4                            |                          |                              |                  |          |       |                                   | ×                       |  |
|                              |                          |                              |                  |          |       |                                   |                         |  |
| Municipal Council Gh         | umarwin                  |                              |                  |          |       |                                   | Same as Above           |  |

Figure 9: Payment Details for Composition of Offences

### **2.4 Manage Description**

#### 2.4.1 Add Checklist Description

The purpose of this section is to create checklist description information.

- Select district name from the drop down list.
- Select ULB Name.
- Select use type from the drop down list.
- If administrator want to set same range or description for other district which is already been filled up, then click on the check box Same as.

- Select Type from the radio button list.
- If administrator chooses Description then first enter the description name then enter range from and range to value in the respective text boxes.

| Urban Develop<br>Government of Him     | ment Department<br>achal Pradesh |                            |             | Super Administrator 🗸                |  |  |  |  |
|----------------------------------------|----------------------------------|----------------------------|-------------|--------------------------------------|--|--|--|--|
| 🚯 Dashboard                            | Image: Add Checklist Description |                            |             |                                      |  |  |  |  |
| 🌡 Manage Master 🔍 🗸                    | 👫 > Manage Master > M            | anage Description          |             | 🛗 Wednesday, Oct 11, 2017 9:25:40 AM |  |  |  |  |
| Manage Ward                            |                                  |                            |             |                                      |  |  |  |  |
| Manage Signature                       | Add View                         |                            |             | Philadiana Mandatan, Fald            |  |  |  |  |
| Payment Category                       |                                  |                            |             | (*) Indicates Mandatory Field        |  |  |  |  |
| <ul> <li>Manage Description</li> </ul> | District                         | Bilaspur                   | *           |                                      |  |  |  |  |
| Manage Range                           | ULB                              | Municipal Council Bilaspur | *           |                                      |  |  |  |  |
| Manage Checklist                       | Use Type                         | Commercial                 | 🗴 💉 Same As |                                      |  |  |  |  |
| Manage FormList                        |                                  | Commercial                 |             |                                      |  |  |  |  |
| Manage Logo                            | District                         | Solan                      | •           |                                      |  |  |  |  |
| 🛓 Manage Authority 🗸 🗸                 | ULB                              | Municipal Council Solan    | •           |                                      |  |  |  |  |
| 🗊 Manage Application 🗸                 | Туре                             | Range Opescription         |             |                                      |  |  |  |  |
| 🛱 Reports 🛛 🗸                          | Sitt From (Sa Mtr.)              | To/Co Mrr.)*               | Add More    |                                      |  |  |  |  |
|                                        | Sim From (Sq. mu.)               | To (54, Md.)               | Add Mole    |                                      |  |  |  |  |
|                                        | 1                                |                            | 0           |                                      |  |  |  |  |
|                                        |                                  | Update                     |             |                                      |  |  |  |  |

#### Fig10: Add checklist Description

Click on submit or update button in order to save or update the checklist information in the application.

#### 2.4.2 View Checklist Description

The purpose of this section is to create checklist description information.

- The user will select district.
- The user will select ULB.
- Select use type.
- Select Description Type
- Click on show button to view details.

Click on remove button to delete a description detail.

| Urban Developr<br>Government of Hima | ment Depart                                         | ment        |               |          |              | Super Administrator 🗸 |  |  |  |  |
|--------------------------------------|-----------------------------------------------------|-------------|---------------|----------|--------------|-----------------------|--|--|--|--|
| 🚯 Dashboard                          | I View                                              | Description |               |          |              |                       |  |  |  |  |
| 🌡 Manage Master 🗸 🗸                  | age Master 🗸 👫 > Manage Master > Manage Description |             |               |          |              |                       |  |  |  |  |
| Manage Ward                          |                                                     |             |               |          |              |                       |  |  |  |  |
| Manage Signature                     |                                                     |             |               |          |              |                       |  |  |  |  |
| Payment Category                     | Add                                                 | View        |               |          |              |                       |  |  |  |  |
| Manage Description                   | District                                            | :Select VLB | ;             | Select   |              |                       |  |  |  |  |
| Manage Range                         | Lise Type                                           | Des Des     | cription Type | Colort   | Chant        |                       |  |  |  |  |
| Manage Checklist                     | Use Type                                            | -Select-    | inpuon type . | Select   | Snow         |                       |  |  |  |  |
| Manage FormList                      | SI.#                                                | Description | Range From    | Range to | Delete Range | Delete Description    |  |  |  |  |
| Manage Logo                          | 1                                                   |             | 0.00          | 150.00   | ×            | ×                     |  |  |  |  |
| 💄 Manage Authority 🗸 🗸               |                                                     |             |               |          |              |                       |  |  |  |  |
| 🗊 Manage Application 🗸               |                                                     |             | 151.00        | 250.00   | ×            |                       |  |  |  |  |
| Reports                              | 2                                                   |             | 0.00          | 150.00   | ×            | ×                     |  |  |  |  |
|                                      |                                                     |             | 151.00        | 250.00   | ×            |                       |  |  |  |  |
|                                      | 3                                                   | Detached    | 150.00        | 250.00   | ×            | ×                     |  |  |  |  |
|                                      |                                                     |             | 251.00        | 500.00   | ×            |                       |  |  |  |  |
|                                      |                                                     |             | 501.00        | 0.00     | ×            |                       |  |  |  |  |

Figure 11: View Description

### 2.5 Manage Range

#### 2.5.1 Add Checklist

The purpose of this section is to create Ranges for Set Authority.

- Select District
- Select ULB
- Enter Range
- Click on submit button to save details
- Click on Reset button to clear data.

|                                                                | ment Department<br>Ichal Pradesh |                   |           | Super Administrator               |
|----------------------------------------------------------------|----------------------------------|-------------------|-----------|-----------------------------------|
| 🚯 Dashboard                                                    | Add/Edit Range                   |                   |           |                                   |
| 👗 Manage Master 🔍                                              | 👫 > Manage Master > Mar          | age Range         |           | 🛗 Friday, Sep 15, 2017 7:49:41 AM |
| <ul> <li>Manage Signature</li> <li>Payment Category</li> </ul> | Add                              |                   | ~         | (*) Indicates Mandatory Field     |
| Manage Description                                             | District                         | Select            | *         |                                   |
| <ul> <li>Manage Range</li> </ul>                               | ULB                              | :Select           |           |                                   |
| Manage Checklist                                               | Use Type                         | Select            | * Same As |                                   |
| Manage FormList                                                | Area Range (So Mtr.)             | ' Minimum         | 0         |                                   |
| Manage Logo                                                    | Area nange (34.mit.)             | · Minimum Maximum |           |                                   |
| <ul> <li>Manage Fast Track</li> </ul>                          |                                  | Submit Reset      |           |                                   |
| 🛓 Manage Authority 🗸 🗸                                         |                                  |                   |           |                                   |
| 🗐 Manage Application 🗸                                         |                                  |                   |           |                                   |
| 🛱 Reports 🗸 🗸 🗸                                                |                                  |                   |           |                                   |
|                                                                |                                  |                   |           |                                   |
|                                                                |                                  |                   |           |                                   |
|                                                                |                                  |                   |           |                                   |
| 2017 © Urban Development Dep                                   | partment. All Rights Reserved.   |                   |           |                                   |

#### Figure 12: Add Range

### 2.6 Manage Checklist

#### 2.6.1 Add Checklist

The purpose of this section is to create one or more Checklist details for different form like form-11, form-12, form-26.

- The user will select district name from the drop down list.
- Select ULB from the drop down list.
- Select form name from the drop down list.
- If administrator want to set same checklist for other district which is already been filled up, then click on the check box Same as.
- Then fill all the required values in the text boxes of the checklist as per regulation, validation and Relaxation field.
- Click on the submit or update button in order to save or update the checklist information

| Government of Himacha                | nt Department<br>I Pradesh |              |           | Super Administrator 🗸             |
|--------------------------------------|----------------------------|--------------|-----------|-----------------------------------|
| 🚯 Dashboard 🧮                        | Add Checklist              |              |           |                                   |
| 🌡 Manage Master 🗸 🗸                  | 👫 > Manage Master > Manage | Checklist    |           | 🛗 Friday, Sep 15, 2017 7:58:18 AM |
| Manage Ward                          |                            |              |           |                                   |
| Manage Signature                     | Add Checklist              |              |           | (*) Indicates Mandatory Field     |
| Payment Category                     |                            |              |           | ( ) moleaces monoscory new        |
| Manage Description                   | District                   | Select       | * *       |                                   |
| Manage Range                         | ULB                        | Select       | *         |                                   |
| <ul> <li>Manage Checklist</li> </ul> | Select Form                |              | ▼ *       |                                   |
| Manage FormList                      |                            |              |           |                                   |
| Manage Logo                          | Use Type                   | Select-      | *         |                                   |
| Manage Fast Track                    | Description                | Select       | ▼ *       |                                   |
| 🛓 Manage Authority 🗸 🗸               | Range                      | Select       | * Same As |                                   |
| 🗐 Manage Application 🗸               |                            | Submit Reset |           |                                   |
| 🛱 Reports 🗸 🗸 🗸                      |                            |              |           |                                   |
|                                      |                            |              |           |                                   |
|                                      |                            |              |           |                                   |
|                                      |                            |              |           |                                   |
| 2017 © Urban Development Depart      | ment All Rights Reserved   |              |           |                                   |

Figure 13: Add Checklist

# 2.7 Manage Form list

#### 2.7.1 Manage form list

- The purpose of this section is to create one or more Form details.
- The user will select Form name from the drop down list.
- Enter the Headline name in the text box.
- Enter the Snippet in the text area box.
- Enter rule no in the text box.
- Enter enter rule details in the editor.
- Choose where it will be published by choosing the check lists.
- Click on the submit button in order to save it in the application.
- Click on the reset button for clearing all the data

| Urban Developn<br>Government of Himan  | nent Department<br>chal Pradesh     |                                                     | Super Administrator 🗸             |
|----------------------------------------|-------------------------------------|-----------------------------------------------------|-----------------------------------|
| Dashboard                              | Manage Form List                    |                                                     |                                   |
| 👗 Manage Master 🗸 🗸                    | # > Manage Master > Manage FormList |                                                     | 🛗 Friday, Sep 15, 2017 8:02:11 AM |
| - Manage Ward                          |                                     |                                                     |                                   |
| Manage Signature                       | Add View                            |                                                     | (*) Indicates Mandatory Field     |
| Payment Category<br>Manage Description | Form Name                           | Colore T                                            |                                   |
| Manage Range                           | 11                                  | ·                                                   |                                   |
| Manage Checklist                       | Head Line                           |                                                     |                                   |
| Manage FormList                        | Snippet                             |                                                     |                                   |
| Manage Logo                            |                                     |                                                     |                                   |
| - Manage Fast Track                    |                                     | Maximum 500 characters                              |                                   |
| 1 Manage Authority 🗸                   | Rule No                             |                                                     |                                   |
| Manage Application ~                   | Rule Details                        |                                                     |                                   |
| 🛱 Reports 🗸 🗸 🗸                        |                                     |                                                     |                                   |
|                                        |                                     |                                                     |                                   |
|                                        |                                     |                                                     |                                   |
|                                        |                                     |                                                     |                                   |
|                                        |                                     |                                                     |                                   |
|                                        |                                     |                                                     |                                   |
|                                        |                                     |                                                     |                                   |
|                                        |                                     |                                                     |                                   |
|                                        |                                     | body s                                              |                                   |
|                                        | Serial No                           | : 3                                                 |                                   |
|                                        | Publish On                          | - III Private Professional III Promoter III Other * |                                   |
|                                        |                                     | Submit Reset                                        |                                   |
|                                        |                                     |                                                     |                                   |
| 2017 © Urban Development Dep           | artment. All Rights Reserved.       |                                                     |                                   |

Figure 14 : Create form list

#### 2.7.2 View form list

Here the authorized user can view the list of all the form list information that is already been added previously.

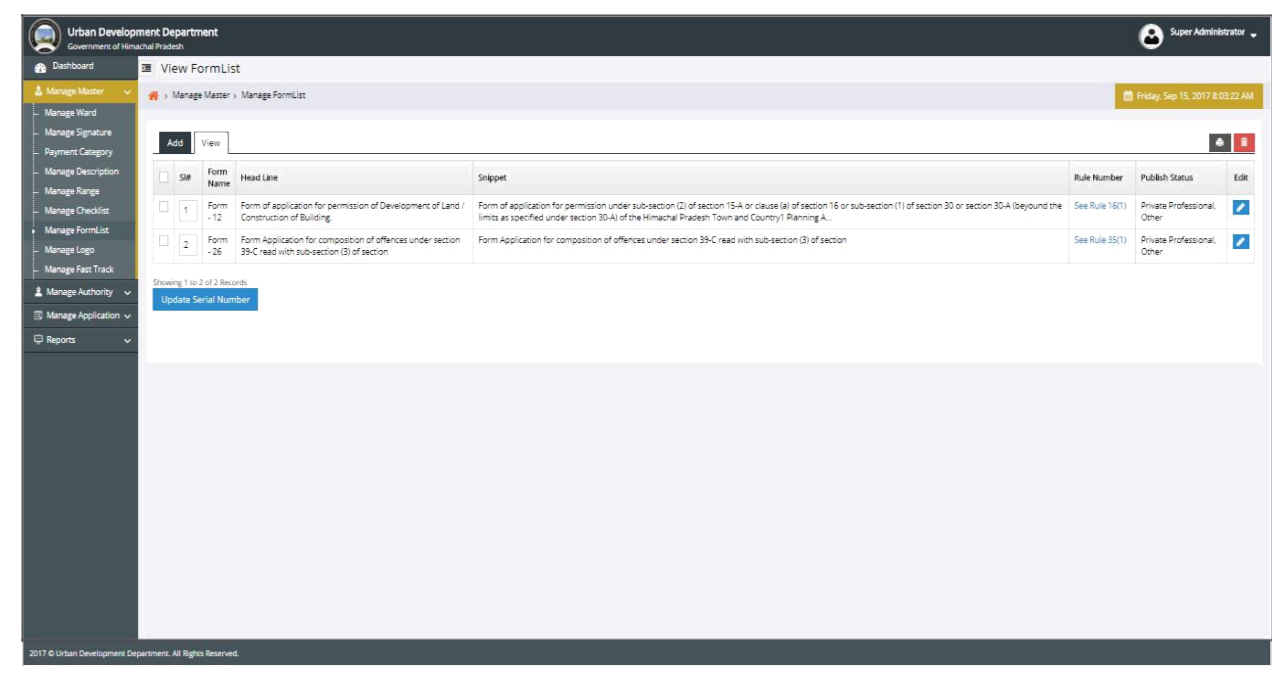

Figure 15: View form list

- Authorized user can edit & modify the required changes in the form list details by clicking on edit button.
- Authorized user can delete the form list details by clicking on delete button.
- Authorized user can change the serial no of displaying form in the website by clicking on the checkbox of respective forms and then clicking on the Update Serial No button.

### 2.8 Manage Logo

#### 2.8.1 Add Logo

| Government of Him      | ment Department<br>achal Pradesh |                                                                                  |   | Super Administrator 🗸                |
|------------------------|----------------------------------|----------------------------------------------------------------------------------|---|--------------------------------------|
| 🚯 Dashboard            | Add Logo                         |                                                                                  |   |                                      |
| 🛔 Manage Master 🗸 🗸    | 倄 > Manage Master > Ma           | nage Logo                                                                        |   | 🛗 Wednesday, Oct 11, 2017 9:53:35 AM |
| Manage Ward            |                                  |                                                                                  |   |                                      |
| Manage Signature       | Add View                         |                                                                                  |   |                                      |
| Payment Category       | AudView                          |                                                                                  |   | (*) Indicates Mandatory Field        |
| Manage Description     | District                         | :Select                                                                          | * |                                      |
| Manage Range           | ULB                              | Select                                                                           | * |                                      |
| Manage Checklist       | Logo Title                       | I constant in factor                                                             |   |                                      |
| Manage FormList        | Logo Hue                         |                                                                                  | × |                                      |
| Manage Logo            | Logo Sub Title                   | :                                                                                |   |                                      |
| 🛓 Manage Authority 🗸   | Upload Big Logo                  | : Choose File No file chosen                                                     | * |                                      |
| 💷 Manage Application 🗸 |                                  | (Upload .jpg/.jpgg/.gif/.ppg.image.only and Max Size of 1                        |   |                                      |
| 🛱 Reports 🗸 🗸          |                                  | MB)                                                                              |   |                                      |
|                        | Upload Small Logo                | : Choose File No file chosen                                                     | × |                                      |
|                        |                                  | (Upload .jpg/.jpeg/.gjf/.png image only and Max Size of 1<br>MB)<br>Submit Reset |   |                                      |

#### Figure 16: Add Logo

The purpose of this section is to add Logo for different ULBs to be displayed in headers of screen and certificates.

- Select District
- Select ULB
- Enter Logo Title
- Enter Logo Subtitle
- Upload Big Logo
- Upload Small Logo

#### 2.8.2 View Logo

The purpose of this section is to view Logo details for different .

- Select District
- Select ULB
- Click on Edit Button to edit a logo detail
- Click on Publish button to active a logo
- Click on Unpublish button to deactive a logo
- Click on delete button to delete a logo detail.

| Urban Developi                       | ment Departi<br>achal Pradesh         | ment           |                        |        |        |        |           | ۲        | Super Adminis | strator 🖕 |
|--------------------------------------|---------------------------------------|----------------|------------------------|--------|--------|--------|-----------|----------|---------------|-----------|
| 🕋 Dashboard                          | I View L                              | .ogo           |                        |        |        |        |           |          |               |           |
| 🌡 Manage Master 🗸 🗸                  | ☆ > Manage Master > Manage Logo       |                |                        |        |        |        |           |          |               |           |
| Manage Ward                          |                                       |                |                        |        |        |        |           |          |               |           |
| <ul> <li>Manage Signature</li> </ul> | Add                                   | View           |                        |        |        |        |           |          | -0            | , â       |
| <ul> <li>Payment Category</li> </ul> | Add                                   |                |                        |        |        |        |           |          |               |           |
| Manage Description                   | Publishe                              | d Logo(s) 📕 (  | inpublished Logo(s)    |        |        |        |           |          |               |           |
| Manage Range                         | District                              | :Selec         | t                      | ULB :  | Select |        | ▼ Show    |          |               |           |
| Manage Checklist                     |                                       |                |                        |        |        |        |           |          |               |           |
| Manage FormList                      | SI.#                                  | District       | ULB                    |        |        | Title  | Sub Title | Big Logo | Small Logo    | Edit      |
| <ul> <li>Manage Logo</li> </ul>      | 1                                     | Shimla         | Municipal Corporation  | Shimla |        | mcs    |           | mcs      | mcs           | 1         |
| 🛓 Manage Authority 🗸 🗸               | 2                                     | Shimla         | Municipal Council Theo | g      |        | Rohru1 | Rohru123  | Rohru1   | Rohru1        | 1         |
| 🗐 Manage Application 🤜               | 1 1 1 1 1 1 1 1 1 1 1 1 1 1 1 1 1 1 1 |                |                        |        |        |        |           |          |               |           |
| 🛱 Reports 🗸 🗸 🗸                      | Showing 1 to                          | 2 of 2 Records |                        |        |        |        |           |          |               |           |
|                                      |                                       |                |                        |        |        |        |           |          |               |           |
|                                      |                                       |                |                        |        |        |        |           |          |               |           |
|                                      |                                       |                |                        |        |        |        |           |          |               |           |
|                                      |                                       |                |                        |        |        |        |           |          |               |           |
|                                      |                                       |                |                        |        |        |        |           |          |               |           |

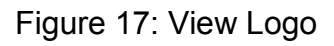

# **3. Manage Authority**

# **3.1 Set Authority**

The purpose of this section is to create the set authority details of an application according to different process.

Select the Process from the Drop down list.

- Select the District from the Drop down list.
- Select the ULB Name from the Drop down list.
- Select Use type.
- Select Area Range.
- Select the Forward To from the Drop down list.
- Enter Time line in the text box.
- Choose Authority Type from the check list.
- If administrator want to add more Authority click on the add more button.
- ✓ If administrator want to remove office click on remove.
- Training Assign Authority can plan training process for the applicant.
- Verifying Authority will verify application.
- Reverting Authority will revert the application.
- Approving Authority will approve the application.
- Click on the Submit button in order to save it in the application.

| Urban Developm<br>Government of Himache | ent Department<br>al Pradesh |                 |        |              |  |                     |                                        | ٨                                                                                                    | Super Administrator 🖕     |
|-----------------------------------------|------------------------------|-----------------|--------|--------------|--|---------------------|----------------------------------------|----------------------------------------------------------------------------------------------------|---------------------------|
| 🕐 Dashboard 🧕                           | Set Authority                | i.              |        |              |  |                     |                                        |                                                                                                    |                           |
| 🌡 Manage Master 🗸 🗸                     | ☆ Manage Authority           | > Set Authority |        |              |  |                     |                                        | 🏥 Friday, i                                                                                                    | Sep 15, 2017 8:23:05 AM   |
| 💄 Manage Authority 🗸 🗸                  |                              |                 |        |              |  |                     |                                        | a desired a second second second second second second second second second second second second second second s |                           |
| <ul> <li>Set Authority</li> </ul>       | Set Authority                |                 |        |              |  |                     |                                        | (*);                                                                                                    | Indicates Mandatory Field |
| Job Delegation                          | Select Process               |                 | Salact |              |  | • *                 |                                        |                                                                                                    |                           |
| 🕞 Manage Application 🗸                  | Select                       |                 |        |              |  |                     |                                        |                                                                                                    |                           |
| 🛱 Reports 🗸 🗸                           | District :Select             |                 |        | ¥. *         |  |                     |                                        |                                                                                                    |                           |
|                                         | ULB                          | ;               | Select |              |  |                     |                                        |                                                                                                    |                           |
|                                         | Stage No.                    | From            |        | Forward To * |  | Time Line<br>(Days) | Authority Type                         | Add / Delete                                                                                                    | Delegate                  |
|                                         | 1                            | Applicant       |        | Select       |  |                     | Approving Authority                    | 0                                                                                                    |                           |
|                                         |                              |                 |        |              |  |                     | Verifying Authority                    |                                                                                                    |                           |
|                                         |                              |                 |        |              |  |                     | Reverting Authority                    |                                                                                                    |                           |
|                                         |                              |                 |        |              |  |                     | ······································ |                                                                                                    |                           |
|                                         | Submit                       |                 |        |              |  |                     |                                        |                                                                                                    |                           |
|                                         |                              |                 |        |              |  |                     |                                        |                                                                                                    |                           |
|                                         |                              |                 |        |              |  |                     |                                        |                                                                                                    |                           |
|                                         |                              |                 |        |              |  |                     |                                        |                                                                                                    |                           |
|                                         |                              |                 |        |              |  |                     |                                        |                                                                                                    |                           |
| 2017 © Urban Development Departmen      | nt. All Rights Reserved.     |                 |        |              |  |                     |                                        |                                                                                                    |                           |

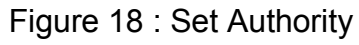

## **3.2 Job Delegation**

#### 3.2.1 Job Delegation

The purpose of this section is to delegate a job of one ULB's designation to another.

- Select the ULB
- Select Designation
- Select date from and date to for delegation period.
- Click on the Submit button in order to save it in the application.
- Click on the Reset button in order to clear all data.

| Urban Developn<br>Government of Hima | nent Department<br><sub>chal Pradesh</sub> |                 |               |                  | Super Administrator 🗸               |
|--------------------------------------|--------------------------------------------|-----------------|---------------|------------------|-------------------------------------|
| 🌡 Manage Master 🗸 🗸                  | 👫 > Manage Authority > Job                 | Delegation      |               |                  | 🋗 Saturday, Sep 16, 2017 0:23:47 PM |
| 🙎 Manage Authority 🗸 🗸               |                                            |                 |               |                  |                                     |
| Set Authority                        | lob Delegation View                        | Delegation      |               |                  | (*) Indicates Mandatory Field       |
| <ul> <li>Job Delegation</li> </ul>   |                                            |                 |               |                  | ( ) monates monoacory meto          |
| 🗊 Manage Application 🗸               | Job                                        | Delegation From | J             | ob Delegation To |                                     |
| 🛱 Reports 🛛 🗸 🗸                      | Office                                     | :Select         | * Office      | :Select          | *                                   |
|                                      | Designation                                | Select          | * Designation | :Select          | •                                   |
|                                      | Date From                                  | :               | * Date To     | :                | *                                   |
|                                      | Remarks                                    | 1               |               |                  |                                     |
|                                      |                                            |                 |               |                  |                                     |
|                                      |                                            |                 |               |                  |                                     |
|                                      |                                            |                 |               |                  | *                                   |
|                                      |                                            | all and         |               |                  | 1                                   |
|                                      |                                            | Submit Reset    |               |                  |                                     |
|                                      |                                            |                 |               |                  |                                     |
|                                      |                                            |                 |               |                  |                                     |
| 2017 © Urban Development Dep         | artment. All Rights Reserved.              |                 |               |                  |                                     |

Figure 19 : Add Job Delegation

#### 3.2.2 View Job Delegation

The purpose of this section is to view details of already set Job Delegation.

Select the ULB

- Select Designation
- Select date from and date to of delegation period.
- Click on the Show button to view details.
- Click on Update button to modify details.
- Click on Cancel to delete delegation details.

| Urban Develop<br>Government of Him | ment De<br>achal Prade                             | partment                         |                 |                            |             |                 |                 |            |        | Super Admi   | nistrator 🖕 |
|------------------------------------|----------------------------------------------------|----------------------------------|-----------------|----------------------------|-------------|-----------------|-----------------|------------|--------|--------------|-------------|
| 🚯 Dashboard                        | ⊡ Vie                                              | ew Job Del                       | egation         |                            |             |                 |                 |            |        |              |             |
| 🌡 Manage Master 🗸 🗸                | age Master V 👫 > Manage Authority > Job Delegation |                                  |                 |                            |             |                 |                 |            |        |              |             |
| 🛓 Manage Authority 🗸               | 🛓 Manage Authority 🗸                               |                                  |                 |                            |             |                 |                 |            |        |              |             |
| Set Authority                      | lo                                                 | b Delegation                     | View Delegation |                            |             |                 |                 |            |        |              | A           |
| <ul> <li>Job Delegation</li> </ul> |                                                    | 0                                |                 |                            |             | 2               |                 |            |        |              |             |
| 🗊 Manage Application 🗸             | ULB :Select Designation :Select From Date          |                                  |                 |                            |             | 3               | <b>*</b>        |            |        |              |             |
| 🛱 Reports 🛛 🗸                      | To Date : 🚔 🕷 Show                                 |                                  |                 |                            |             |                 |                 |            |        |              |             |
|                                    |                                                    |                                  |                 | 200 00 00                  |             |                 |                 |            |        |              |             |
|                                    | SI.#                                               | Delegation Fi                    | om              | Delegation To              |             | Date From       | Date To         | To Remarks | status | Edit         |             |
|                                    |                                                    | ULB                              | Designation     | ULB                        | Designation |                 |                 |            |        |              |             |
|                                    | 1                                                  | Municipal<br>Council<br>Parwanoo | JE              | Municipal<br>Council Kullu | JE          | 16-Sep-<br>2017 | 17-Sep-<br>2017 | ok         |        | Update Cance | 1           |
|                                    | Showi                                              | ng 1 to 1 of 1 Rec               | ords            |                            |             |                 |                 |            |        |              |             |
|                                    |                                                    |                                  |                 |                            |             |                 |                 |            |        |              |             |
|                                    |                                                    |                                  |                 |                            |             |                 |                 |            |        |              |             |
|                                    |                                                    |                                  |                 |                            |             |                 |                 |            |        |              |             |
| 2017 © Urban Development De        | partment. /                                        | All Rights Reserve               | ed.             |                            |             |                 |                 |            |        |              |             |

Figure 20 : View Job Delegation

# 4. Manage Application

# 4.1 Update Payment

4.1.1 Update Payment

The purpose of this section is, when the applicant pay the application fee it will come to respective authority for verify and update their payment.

- Here user can view all the application which are need to be update their payment.
- User can search a particular application by using this search panel by giving Applicant name, Reference no, Mobile no, form no, from date, to date, Applied By, District, ULB

| Urban Developm<br>Government of Himad | i <b>ent De</b><br>hal Prade                                                                 | <b>partment</b>        |                 |                  |                        |                |                |                 |                 | 6                   | Super Admini            | strator 🖕 |
|---------------------------------------|----------------------------------------------------------------------------------------------|------------------------|-----------------|------------------|------------------------|----------------|----------------|-----------------|-----------------|---------------------|-------------------------|-----------|
| 🚯 Dashboard 🔲 Payment Update          |                                                                                              |                        |                 |                  |                        |                |                |                 |                 |                     |                         |           |
| 🌡 Manage Master 🗸 🗸                   | 🛦 Manage Master 🗸 👫 > Manage Application > Payment Update 🏥 Friday, Sep 15, 2017 10:05:14 AM |                        |                 |                  |                        |                |                |                 |                 |                     |                         |           |
| 🛓 Manage Authority 🗸 🗸                |                                                                                              |                        |                 |                  |                        |                |                |                 |                 |                     |                         | _         |
| 🗊 Manage Application 🗸                | U                                                                                            | odate Payment          |                 |                  |                        |                |                |                 |                 |                     |                         | e         |
| <ul> <li>Payment Update</li> </ul>    | , <b></b> ,                                                                                  |                        | 1               | - i              | NE DE DE VEREN         |                |                | 1               |                 | 18                  |                         |           |
| Application Form                      | App                                                                                          | licant Name            | ÷               |                  | Application/Ref.       | No :           |                |                 | Form No         | 1                   | Select                  | *         |
| NOC Applications                      | Mob                                                                                          | ile No.                | :               |                  | From Date :            |                | 6              | To Date         | ;               |                     | <b>m</b>                |           |
| Help Desk                             | Арр                                                                                          | lied By                | :Select         | ۲                | District               | :              | Solan          |                 | ULB             |                     | : Municipal Council S 🔻 |           |
| Send Message                          | Sh                                                                                           | now                    |                 |                  |                        |                |                |                 |                 |                     |                         |           |
| Reports V                             |                                                                                              |                        |                 |                  |                        | Close Search P | anel 📀         |                 |                 |                     |                         |           |
|                                       | 📕 Ap                                                                                         | plied by Architect 🔳 A | pplied by Appli | cant 📕 Notice C  | Senerated              |                |                |                 |                 |                     |                         |           |
|                                       | SI.#                                                                                         | Name                   | Form No         | Reference<br>No. | Application Fee<br>(₹) | Downloads      | Status         | Payment<br>Mode | Challan<br>Date | Payment Upd<br>Date | ate Action              |           |
|                                       | 1                                                                                            | Sad                    | Form - 12       | 02201700020      | 8,858.00               | View           | Paid           | Treasury        | 11-Sep-<br>2017 | 11-Sep-2017         | Update P                | syment    |
|                                       | 2                                                                                            | Ds                     | Form - 12       | 02201700016      | 26.00                  |                | Not<br>Updated | Treasury        |                 |                     | Update P                | ayment    |
| 2017 © Urban Development Depa         | irtment. /                                                                                   | VI Rights Reserved.    |                 |                  |                        |                |                |                 |                 |                     |                         |           |

Figure 21 : Update Payment

If status is not updated, click on the Update Payment button to update the payment. And the screen will be like below.

| Payment Update                                                                                                    |                                       | + (*) Indicates Mandatory Fie |
|----------------------------------------------------------------------------------------------------|---------------------------------------|-------------------------------|
| Name : Amitashree Mallick<br>Reference No : 02201700032<br>Mail : amitashree.mallick@csmpl.com<br>Address : Town/Village : 12, Tehsil : Bharari, Dist | :: Bilaspur, State : Himachal Pradesh | Mobile No : 9132857694        |
| Fee Amount (Rs.)<br>Payment Date<br>Payment Mode<br>Remark                                                                                            | 227.00<br>© Online *                  |                               |

Figure 21 : Update Payment

- Enter Payment Date.
- Choose date
- Choose payment mode
- Enter Remarks
- Click on Submit to update the payment.
- Click on Cancel to cancel the payment and applicant will update the payment again.
- If status is paid, click on the Paid to view the payment details. This will come with a pop up.
- User can print the payment details using Print button

### Payment Details

| Application Fees   |               |  |  |  |  |  |  |  |
|--------------------|---------------|--|--|--|--|--|--|--|
| Payment Through    | : Online      |  |  |  |  |  |  |  |
| Payment Amount (₹) | : 600.00      |  |  |  |  |  |  |  |
| Transaction Id     | : 138924860   |  |  |  |  |  |  |  |
| Payment Date       | : 11-Oct-2017 |  |  |  |  |  |  |  |
| Payment Through    | : Online      |  |  |  |  |  |  |  |
| Payment Amount (₹) | : 18.00       |  |  |  |  |  |  |  |
| Transaction Id     | : 242809888   |  |  |  |  |  |  |  |
| Payment Date       | : 11-Oct-2017 |  |  |  |  |  |  |  |

User can view applicant details by clicking the applicant name

✓ User can view/ download Money Receipt by clicking on View button

| Municipal C                                        | RECEIPT                                              |
|----------------------------------------------------|------------------------------------------------------|
| No. : 40                                           | Dated: 09-Oct-201                                    |
| Received with thanks from Sh./Smt. Ankita          |                                                      |
| r/o Town/Village : asdfghjkl, Tehsil : Bharar      | i, Dist : Bilaspur, State : Himachal Pradesh         |
| Municipal Council Bilaspur, Bilaspur, Hima         | hal Pradesh                                          |
| Sum of Rupees Fourty-five Thousand, One I          | Jundred And Twenty-five Only                         |
| A/C of Payment P.P. Case/Compounding / Char<br>fee | age of landuse / Application / Cleanliness / other's |
|                                                    | Signature                                            |
|                                                    | Sh. Umesh Gautam<br>Assistant Draughtsman            |
| <b>₹</b> 45 125 00                                 |                                                      |

🖨 Print

# **4.2 Application Form**

The purpose of this section is, when the applicant applies an application it will come to respective ULB authority for verification. Respective authorities can view it and take action.

#### 4.2.1 New Applications

- Here authorized user can view all the new application and in progress application which are not yet approved.
- JE can schedule inspection by clicking on schedule Inspection button.
- User can take action by clicking on Take Action button.
- User can Forward/ Revert/ Reject/ Approve /Take Assistance/ Send for House Approval while taking action.
- If application is sent for house approval it is approved internally and approved in take action screen.
- Select ULB, authority name to take assistance
- Authority can add other charges to be paid after approval by applicant.

| Government of Hima                   | ment De<br>Ichal Prad | e <b>partr</b><br>esh | nent                    |                     |                |                          |              |         |           |                          | 6         | Super A       | Administrator 🖕   |
|--------------------------------------|-----------------------|-----------------------|-------------------------|---------------------|----------------|--------------------------|--------------|---------|-----------|--------------------------|-----------|---------------|-------------------|
| 🚱 Dashboard                          | ⊡ Vi                  | ew A                  | ll Application          | S                   |                |                          |              |         |           |                          |           |               |                   |
| 🌡 Manage Master 🗸 🗸                  | <b>**</b> >           | Manag                 | e Application > App     | lication Form       |                |                          |              |         |           |                          | 🛗 Frida   | y, Sep 15, 20 | 17 10:42:21 AM    |
| 🛓 Manage Authority 🗸 🗸               |                       |                       |                         |                     |                |                          |              |         |           |                          |           | 9 - 3         |                   |
| Manage Application ~                 | N                     | lew                   | Approved                |                     |                |                          |              |         |           |                          |           |               | ê 💼               |
| Payment Update                       |                       |                       |                         |                     | - ti           | 2022 4231 2010 100000000 | -10<br>-10   |         | 1         |                          | )         |               | 1                 |
| <ul> <li>Application Form</li> </ul> | App                   | plicant               | Name :                  |                     |                | Application/Ref. N       | No :         |         |           | Status                   | 1         | All           | •                 |
| NOC Applications                     | Mo                    | bile No               | ). :                    |                     |                | From Date                | :            |         | <b>*</b>  | To Date                  | :         |               | <b>*</b>          |
| Help Desk                            | App                   | plied B               | y :                     | Select              | Ŧ              | Form No                  | :            | Select  | •         | District                 | ;         | Solan         | *                 |
| Send Message                         | ULE                   | в                     | :                       | Select              | •              | Show                     |              |         |           |                          |           |               |                   |
| Reports                              |                       |                       |                         |                     |                |                          | Close Search | Panel 🔿 |           |                          |           |               |                   |
| # incposed •                         | A A                   | pplied l              | oy Architect 📕 App      | lied by Applicant 📒 | Applicat       | tion for Assistance      |              |         |           |                          |           | Showing 1 t   | to 5 of 5 Records |
|                                      |                       | S1.#                  | Name & Form No          |                     | ULB N          | ame A                    | pplication/R | ef. No  | Applied O | n Payment<br>Update Date | Pending S | itatus        | Action            |
|                                      |                       | 1                     | Amitashree<br>Form - 12 |                     | Munic<br>Solan | ipal Council 0           | 2201700020   |         | 11-Sep-20 | 117 11-Sep-2017          | JE        |               |                   |
| 2017 © Urban Development Dep         | partment.             | All Righ              | ts Reserved.            |                     |                |                          |              |         |           |                          |           |               |                   |

Figure 22: View All Applications

| Remarks                                                                                          |                                                              |                                 |                                                                                                    |                           |
|--------------------------------------------------------------------------------------------------|--------------------------------------------------------------|---------------------------------|----------------------------------------------------------------------------------------------------|---------------------------|
|                                                                                                  | : 🗋 Source   X 🖒 🛱 🗟                                         | @ < → Q % 票 學                   | $ = =  \mathbf{P}    \mathbf{B} \mathbf{I} \mathbf{U} \mathbf{S} \mathbf{x}_{c} \mathbf{x}^{c}   \mathbf{I}_{c} \mathbf{A}^{-} $ |                           |
|                                                                                                  | 12 第一書 書 ** 88   1                                           | 는 는 코 프 태· 🏼 🎞                  | 🚆 😳 Ω 📲 Styles - Format - Font                                                                                                   | • Size •                  |
|                                                                                                  |                                                              |                                 |                                                                                                    |                           |
|                                                                                                  |                                                              |                                 |                                                                                                    | Stre.                     |
|                                                                                                  |                                                              |                                 |                                                                                                    |                           |
|                                                                                                  |                                                              |                                 |                                                                                                    | A *                       |
|                                                                                                  |                                                              |                                 |                                                                                                    |                           |
| Inspection Details                                                                               | Report should be in .pdf/.zip (N                             | lax 10Mb) and Site image should | be in .jpg/.gif/.png (Max 5Mb)                                                                                                   |                           |
| Inspection Details                                                                               | Report should be in .pdf/.zip (N                             | Iax 10Mb) and Site Image should | be in .jpg/.gif/.png (Max SMb) Other Document/Site Inspection :                                                                  | noose File No file chosen |
| Inspection Details<br>Inspection Details<br>Site Photograph                                      | Report should be in .pdf/.zip (N                             | lax 10Mb) and Site image should | be in .jpg/.giff.png (Max SMb)<br>Other Document/Site Inspection :                                                               | noose File No file chosen |
| Inspection Details<br>Inspection Details<br>Site Photograph<br>Add Other Fees                    | Report should be in .pdf/zip (k                              | lax 10Mb) and Site image should | be in .jpg/.giff.png (Max SMo)<br>Other Document/Site Inspection :                                                               | noose File No file chosen |
| Inspection Details<br>Inspection Details<br>Site Photograph<br>Add Other Fees<br>Fee Description | Report should be in .pdf/zip (k  Choose File) No file chosen | ax 10Mb) and Site image should  | be in .jpg/.gff/.png (Max SMo)<br>Other Document/Site Inspection :<br>Report<br>Amount (₹) :                                     | hoose File No file chosen |

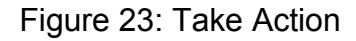

- 4.2.2 Approved Applications
  - Here authorized user can view all the approved application.
  - Authority can view application details by clicking on applicant name.
  - Authority can view approval history by clicking on history button.
  - Authority can view approval form, money receipt, approval map by clicking on view button.
  - On clicking Send Notice button the authority can issue notice for the permission and applicant will not be able to apply NOC until authority re-grants permission.
  - On clicking Revoke button the authority revoke the permission and applicant will not be able to apply NOC until authority reviews the permission.
  - Applicant is notified about issue permission, send notice and revoke application by mail and sms.
  - Following screen appears on clicking Send Notice.

| Urban Development De<br>Government of Himachal Prad | <b>epartment</b><br>Jesh             |                            |                            |            |                      |            |            |         | (        | Super Admin          | nistrator 🗸   |
|-----------------------------------------------------|--------------------------------------|----------------------------|----------------------------|------------|----------------------|------------|------------|---------|----------|----------------------|---------------|
| 🚯 Dashboard 🧮 Aj                                    | pproved Application                  |                            |                            |            |                      |            |            |         |          |                      |               |
| 🜡 Manage Master 🗸 🏾 🖌 🖌                             | Manage Application > Application Fo  | rm                         |                            |            |                      |            |            | 1       | Thur:    | sday, Oct 12, 2017 6 | 5:13:29 PM    |
| 💄 Manage Authority 🗸                                |                                      |                            |                            |            |                      |            |            |         |          |                      |               |
| B Manage Application 🗸 N                            | New Approved                         |                            |                            |            |                      |            |            |         |          |                      | ۰             |
| Payment Update                                      |                                      | h                          |                            |            |                      |            |            |         |          | 1                    |               |
| Application Form     Application Form               | plicant Name :                       | Applicat                   | ation/Ref. No : Applied By |            |                      | /          |            | Select  | •        |                      |               |
| NOC Applications Mo                                 | obile No. :                          | From Da                    | ite                        | :          | Download Documents × |            |            | ×       |          |                      | ₩×            |
| Order/Notice                                        | Farm Ma                              |                            |                            |            |                      |            |            |         |          |                      |               |
| Help Desk                                           | Select                               |                            |                            |            | Applica              | ition Form | : <b>b</b> |         |          |                      |               |
| Send Message                                        | Show                                 |                            |                            |            | Money                | Receipt    | : 🖨        |         |          |                      |               |
| Feedback/Complaint                                  |                                      |                            | Close Se                   | earch Pa   | Certific             | ate        | : 1        |         |          |                      |               |
| 🛱 Reports 🗸 📕 A                                     | Applied by Architect 🔳 Applied by Ap | plicant 📕 Notice Generated |                            |            | Approv               | ed Map     | :          |         | Show All | / Showing 1 to 10 of | 12 Records    |
| SI.#                                                | # Name & Form No.                    | ULB Name                   | Application/<br>Ref. No    | Reg.<br>No | Reg. Fee<br>(₹)      | Downloads  | Status     | History | NOC      | Action               | Send<br>Login |
| 1                                                   | Amitashree<br>Form - 12              | Municipal Council Solan    | 02201700021                |            | 2,236.80             | View       | Paid       | Show    |          | Send Notice          | Send          |
| 2                                                   | Puspa Rani                           | Municipal Council Solan    | 04201700003                |            | 94.00                | View       | Paid       | Show    |          | Issue Permission     | Send          |

Figure 24: View Approved Application

| Lirban Development Department                              | Certificate .                                                                                                    | B A B AB 🖓 HIM Line toutine          |
|------------------------------------------------------------|----------------------------------------------------------------------------------------------------|--------------------------------------|
| B Taxante B Deveropsion Sequest App                        | n                                                                                                    |                                      |
| A second based on a lot of a straight replaced a second as | Municipal Corporation Shimia                                                                                                    |                                      |
| Antester                                                   | (Permission for Development / Construction of building)                                                                                                    | 0                                    |
| Annual Constant                                            | 500 <u>9220179018</u> Deted <u>15Keg2017</u>                                                                                                    | <br>84                               |
| Class Contraction                                          | Sh.Seri.Laba Mik.Awila Cili ShaMatiki<br>123. Ward2. Shenki(Istan), Shinachal Papikah                                                                                                    | Kuninga David Span 🔹                 |
| e spinely forme & sucher<br>(cd. spinely form);            | Endparts: Preparation for Desemptions (Construction of Earling). You are hereing ganted performers for Deservice Faces 12 of the Weinschaf Product Team and Eau-ray Plenning act, 1017 p. 2016 (2016) (2016) (201 | Devery 10 * d* Second<br>MOC - Artes |
|                                                            | 1. Subley portion shall be innered ad strety in accordance with the spanish hadrog day.                                                                                                    |                                      |
|                                                            | 2. Provid, and and band and bands that only an over registerions plant                                                                                                    |                                      |
|                                                            | 3 Sector would be out without the prior permission than the Competent Authority                                                                                                    |                                      |
| Transfer (m) & Parlam                                      | 4. The bells of commencement of an-yeighter and be interested to the office.                                                                                                    |                                      |
|                                                            | <ol> <li>The no projection contribution at girlst level analities attained from the office. Objection ISOC for exercise connection<br/>adult not be indust.</li> </ol>                                                                                                    |                                      |
|                                                            | <ol> <li>Standard permissible associate of conduction from the consentence of a search control of the 2 (2011) &amp;<br/>. 2011 Segmether()</li> </ol>                                                                                                    |                                      |
|                                                            | 7. Building what regise put to use prior to the more of conjumencentitude by the Conjumnit Authority                                                                                                    |                                      |
|                                                            | 8. Ther height of periods that his on per approved plan                                                                                                    |                                      |
|                                                            | 8. The regist of alloing cost shall be an per approved plan.                                                                                                    |                                      |
| 2017 B. State Married and State Print, 58 Report Print, 56 | 10 Submusic of Enclus Stability Certificate of the Subling at the Sire of Its competition and Se Hansatray                                                                                                    |                                      |

Figure 25: View Permission Certificate

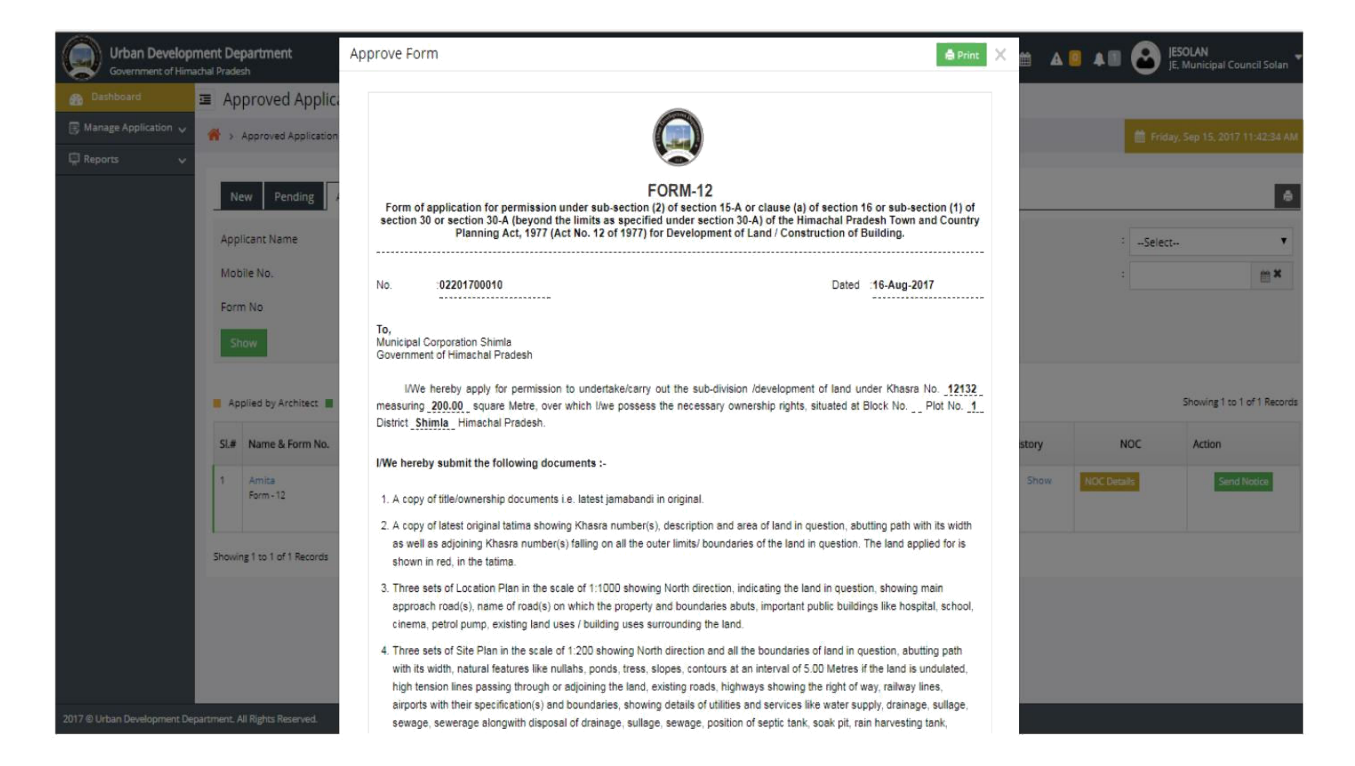

Figure 26: View Approval Form

| Urban Development Department<br>Government of Himachal Pradesh                                                                                                    | Money Receipt                                                                                                    | 2                         | · A · A · · ·           | JESOLAN<br>JE, Municipal Council Solan  |
|----------------------------------------------------------------------------------------------------|----------------------------------------------------------------------------------------------------|---------------------------|-------------------------|-----------------------------------------|
| Dashboard     Permission Issued Applicatio                                                                                                    |                                                                                                    |                           |                         |                                         |
| Manage Application      Manage Application > Application Form                                                                                                    |                                                                                                    |                           | 🛗 Fri                   |                                         |
| Payment Update Application Form NOC Applications Help Desk Send Message Feedback/Complaint  Reports Applied Under Processing Take Applied Under Processing Take Applied None Form No Form No | Municipal Corporation Shimla         MONEY RECEIPT         No. : 20       Dated: 16-Aug-2017         Received with thanks from Sh. Smt.       Amita         r/o       Town/Village : Ward2, Tehsil : Shimla(Urban), Dist : Shimla, State : Himachal Pradesh         Municipal Corporation Shimla, Shimla, Himachal Pradesh         Sum of Rupees       Six Housand, Six Hundred And Two Only         A/C of Payment PP. Case Compounding / Change of landuse / Application / Cleanliness / other's fee | oplied By<br>o Date<br>LB | : -Select-<br>: Municip | - • • • • • • • • • • • • • • • • • • • |
| S.F. Kame & rom No.                                                                                                    | Signature<br>Madhulta Sahoo<br>Clerk<br>Municipal Corporation Shimla                                                                                                    | aid S                     | NOC Beak                | Action                                  |
| 2017 © Urban Development Department. All Rights Reserved.                                                                                                    |                                                                                                    |                           |                         |                                         |

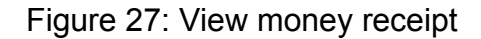

| Government of Himag    | ent De | partment<br><sup>sh</sup> | Payment Deta                                             | ils                    |                         |            | e               | Print X   |            |         | (        | Super Admin            | istrator 🚽    |
|------------------------|--------|---------------------------|----------------------------------------------------------|------------------------|-------------------------|------------|-----------------|-----------|------------|---------|----------|------------------------|---------------|
| Bashboard              | ∎ Ap   | proved Appli              | Payment Amount                                           | ₹) :12.00              |                         |            |                 |           |            |         |          |                        |               |
| 🌡 Manage Master 🗸 🗸    |        | Ianage Application :      | Payment Through                                          | : Online               |                         |            |                 |           |            |         |          |                        | 12:05 PM      |
| 🛓 Manage Authority 🗸 🗸 |        |                           | Payment Date                                             | : 04-Oct-2017          |                         |            |                 |           |            |         |          |                        |               |
| 🕞 Manage Application 🗸 |        |                           | Authority Remark                                         | : ok                   |                         |            |                 |           |            |         |          |                        |               |
| Payment Update         |        | Approved                  | Remark Date                                              | : 06-Oct-2017          |                         |            |                 |           |            |         |          |                        | 8             |
| Application Form       | Appl   | icant Name                | Payment Amount                                           | (₹) :2224.80           |                         |            |                 |           | Applied By |         | :        | Select                 |               |
| NOC Applications       | Mob    | ile No                    | Payment Through : Online Payment Date : 05-Oct-2017 To D |                        |                         |            |                 |           |            |         |          |                        |               |
| Order/Notice           | WICD   | iic ivo.                  | Payment Date                                             | : 05-Oct-2017          |                         |            |                 |           | TO DUIC    |         |          |                        |               |
| Help Desk              | Forn   | n No                      | Authority Remark                                         | : 04                   |                         |            |                 |           |            |         |          |                        |               |
| Send Message           |        | ow                        | Remark Date                                              | : 06-Oct-2017          |                         |            |                 |           |            |         |          |                        |               |
| Feedback/Complaint     |        | _                         |                                                          |                        | Close Sea               | rch Pan    | el 🛛            |           |            |         |          |                        |               |
| 🛱 Reports 🗸 🗸          | M Ap   | plied by Architect 🔳      | Applied by Applican                                      | t 📕 Notice Generated   |                         |            |                 |           |            |         | Show All | / Showing 1 to 10 of 1 | 2 Records     |
|                        | SI.#   | Name & Form No.           | U                                                        | .B Name                | Application/<br>Ref. No | Reg.<br>No | Reg. Fee<br>(र) | Downloads | Status     | History | NOC      | Action                 | Send<br>Login |
|                        | 1      | Amitashree<br>Form - 12   | м                                                        | unicipal Council Solan | 02201700021             |            | 2,236.80        | View      | Paid       | Show    |          | Send Notice            | Send          |
|                        | 2      | Puspa Rani                | M                                                        | unicipal Council Solan | 04201700003             |            | 94.00           | View      | Paid       | Show    |          | Issue Permission       | Send          |

Figure 28: View payment details

Click on generate to fill Notice Details and save notice.

Authority can send login details, issue permission, send notice, revoke/review the the application.

| Order/Notice                                                                                             |                                     |
|----------------------------------------------------------------------------------------------------|-------------------------------------|
| > Order/Notice                                                                                           | 🛗 Thursday, Oct 12, 2017 5:20:35 PM |
| Form List View Notice                                                                                    |                                     |
| Form-15                                                                                                  | r Generate                          |
| Form of structural stability certificate and soil investigation Report                                   |                                     |
| Form-18                                                                                                  | r Generate                          |
| Order of revocation/ modification of development Permission                                              |                                     |
| Form-19                                                                                                  | r Generate                          |
| Order                                                                                                    |                                     |
| Form-20                                                                                                  | r Generate                          |
| Notice under section 38 of the himachal pradesh town and country Planning act, 1977 (act no. 12 of 1977) |                                     |

#### Figure 29: View Notice List

- User Details are auto-filled
- Enter Demographic Details
- Enter other details
- Click on generate button to preview and send notice
- Click on cancel to go back to approved applications list.

| Form-15 View        |                                                                                    |              | <ul> <li>(*) Indicates N</li> </ul> | landatory Field |
|---------------------|------------------------------------------------------------------------------------|--------------|-------------------------------------|-----------------|
| User Details        |                                                                                    |              |                                     |                 |
| User Name           | : Amitashree                                                                       | * Mobile No. | : +91 9132232312                    | *               |
| Address             | : Town/Village : 1, Tehsil : Bharari, Dist : Bilaspur,<br>State : Himachal Pradesh | *            |                                     |                 |
| Application Inform  | Maximum 123 characters<br>ation                                                    |              |                                     |                 |
| Application Number  | : 02201700021                                                                      | * Date       | : 06-10-2017                        | *               |
| Demographic Infor   | mation                                                                             |              |                                     |                 |
| District            | : Solan                                                                            | ▼ * ULB      | : Municipal Council Solan           | • •             |
| Tehsil              | Select-                                                                            | * *          |                                     |                 |
| Mauja               | 2                                                                                  | * Khasra No. | 2                                   | *               |
| Civil Engineer Deta | ls                                                                                 |              |                                     |                 |
| Name                | :                                                                                  | * Regd No.   | :                                   | *               |
| Regd Date           | :                                                                                  | * Address    | :                                   |                 |
|                     |                                                                                    |              | Maximum 200 characters              |                 |
| Geologist Details   |                                                                                    |              |                                     |                 |
| Name                | :                                                                                  | * Regd No.   | :                                   | *               |
| Regd Date           | :                                                                                  | * Address    | :                                   |                 |
|                     |                                                                                    |              | Maximum 200 characters              |                 |
|                     | Generate Cancel                                                                    |              |                                     |                 |

Figure 30: Form15 Notice

- Following screen appears on clicking Revoke
- Click on Submit to revoke the application

| -                                     |                                                                                                    |                                     |
|---------------------------------------|----------------------------------------------------------------------------------------------------|-------------------------------------|
| Revoke/Review Appl                    | lication                                                                                                    | 🛗 Thursday, Oct 12, 2017 5:35:55 PM |
|                                       |                                                                                                    | (*) Indicates Mandatory Field       |
| Applicant Name                        | : Amitashree View Application Details                                                                                                    |                                     |
| Mobile No                             | : 9132857694 Mai                                                                                                    | l Id : amitashree.mallick@csmpl.com |
| Applied For                           | : Form - 11 App                                                                                                    | lied On : 03-Oct-2017               |
| , ipplica i ol                        | Form of application for permission under sub-section (2) of section 15-A or clause (a) of section 16 or su                                                                                                    | ub-section (1) of                   |
| Form Description                      | : section 30 or section 30-A (beyound the limits as specified under section 30-A) of the Himachal Pradesh<br>Country Planning Act, 1977 (Act No. 12 of 1977) for sub-division / development of land.                                                                                                    | Town and                            |
|                                       | View Approval History                                                                                                    |                                     |
| Last Authority Remark                 |                                                                                                    |                                     |
| Sh.BR Negi Exe                        | ecutive Officer; Head quarter, Shimla                                                                                                    | <b>↓</b> :1 <b>≐</b> 05-0ct-2017    |
| > Remarks                             |                                                                                                    |                                     |
| court proceed                         | lings                                                                                                    |                                     |
| court procedu                         | au Es                                                                                                    |                                     |
| · · · · · · · · · · · · · · · · · · · |                                                                                                    |                                     |
|                                       |                                                                                                    |                                     |
| Action                                | : Revoke Application                                                                                                    |                                     |
| Remarks                               | : 🕞 Source   🗶 🔓 🛱 🗟   🐟 🛷 🔍 📞 🎭 🗮 💖+ 📼 🤿 🎮                                                                                                    |                                     |
|                                       | B I U S X₂ X° IX A· Ø· X ₪ 注 := := := := ?? % ≥ ± ±                                                                                                    | ■ 話+                                |
|                                       | The format the styles the styles the styles the style styles the style style |                                     |
|                                       |                                                                                                    |                                     |
|                                       |                                                                                                    |                                     |
|                                       |                                                                                                    | 1                                   |
|                                       |                                                                                                    |                                     |
|                                       |                                                                                                    |                                     |
|                                       |                                                                                                    |                                     |
|                                       |                                                                                                    |                                     |
|                                       |                                                                                                    | 4 *                                 |
|                                       | Submit                                                                                                    |                                     |
|                                       | Submit                                                                                                    |                                     |

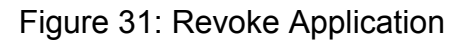

## **4.3 NOC Applications**

The purpose of this section is, when the applicant applies an NOC application it will come to respective ULB authority for verification. Respective authorities can view it and take action.

4.3.1 New Applications

- Here authority can view all the new application and in progress application which are not yet approved.
- Authority can take action by clicking on Take Action button.

- Authority can Forward/ Revert/ Approve /Take Assistance while taking action.
- Select ULB, authority name to take assistance

| Urban Develop<br>Government of Him   | ment De<br>achal Prade | partmen               | ıt             |                 |           |                 |                                                              |            |           | A 🖸 🔺 🖬 ·                           | Madhul<br>Clerk, N | <b>ita Sahoo</b><br>Iunicipal Cor | poration Shir | • |
|--------------------------------------|------------------------|-----------------------|----------------|-----------------|-----------|-----------------|--------------------------------------------------------------|------------|-----------|-------------------------------------|--------------------|-----------------------------------|---------------|---|
| 🚯 Dashboard                          | ⊡ Vie                  | ew NOO                | C Applicati    | ons             |           |                 |                                                              |            |           |                                     |                    |                                   |               |   |
| 🗒 Manage Application 🗸               |                        | /lanage Ap            | plication > NO | C Applications  |           |                 |                                                              |            |           |                                     | 🗎 Frida            | y, Sep 15, 20                     | 17 11:56:59 A | M |
| Payment Update                       |                        |                       |                |                 |           |                 |                                                              |            |           |                                     |                    |                                   |               |   |
| Application Form                     | N                      | A.D.                  | proved         |                 |           |                 |                                                              |            |           |                                     |                    |                                   |               |   |
| <ul> <li>NOC Applications</li> </ul> |                        | aw Ap                 | proved         |                 |           |                 |                                                              |            |           |                                     |                    |                                   |               |   |
| Help Desk                            | App                    | licant Nar            | ne :           | :               |           | lication/Ref. N | No :                                                         | 0220170    | 0010      | Form No                             | :Select-           |                                   |               |   |
| Send Message                         | Moh                    | ila No                |                |                 | From      | nam Data        |                                                              | 00         | To Date   |                                     |                    | 00                                |               |   |
| Feedback/Complaint                   | WOL                    | ne no.                |                |                 | FIO       | From Date :     |                                                              |            | 10 Date   |                                     |                    |                                   |               |   |
| 🛱 Reports 🛛 🗸                        | Арр                    | lied By               | :              | Select          | ▼ Dist    | trict           | :Select 🔻                                                    |            |           | ULB                                 | 4                  | Select                            | •             |   |
|                                      | st                     | wo                    |                |                 |           |                 |                                                              |            |           |                                     |                    |                                   |               |   |
|                                      |                        |                       |                |                 |           | 1               | Close Search                                                 | Panel 🛇    |           |                                     |                    |                                   |               |   |
|                                      |                        |                       |                | Application/Ref |           |                 |                                                              |            | Checklist |                                     |                    |                                   |               |   |
|                                      | SI.#                   | Name                  | Mobile No.     | No              | NOC Type  | Applied On      | Building P                                                   | hoto       | Doc       | Pending Status                      |                    | Details                           | Action        |   |
|                                      | 1                      | Amita<br>Form -<br>12 | 9132857694     | 02201700010     | Permanent | 19-Aug-<br>2017 | Confin<br>Confin<br>Service<br>Service<br>Service<br>Service |            |           | Clerk, Municipal Corporat<br>Shimla | tion               | Details                           | Take Action   | l |
|                                      | 2                      | Amita<br>Form -       | 9132857694     | 02201700010     | Permanent | 19-Aug-<br>2017 | Diel You<br>between the<br>statistics                        | Hangaver T |           | Clerk, Municipal Corporat<br>Shimla | tion               | Details                           | Take Action   |   |
| 2017 © Urban Development De          | partment. A            | II Rights Re          | served.        |                 |           |                 |                                                              |            |           |                                     |                    |                                   |               |   |

Figure 32: View NOC Applications

| 🚯 Dashboard                                     | View NOC Applic                    | ations                   |                       |        |                           | Silver:                                 |
|-------------------------------------------------|------------------------------------|--------------------------|-----------------------|--------|---------------------------|-----------------------------------------|
| Manage Application ~ Payment Update             | 👫 > View NOC Application           | 15                       |                       |        |                           | Photo 🏥 Friday, Sep 15, 2017 1:13:36 PM |
| Application Form     NOC Applications           | Permanent NOC :                    |                          |                       |        |                           | •                                       |
| Help Desk<br>Send Message<br>Feedback/Complaint | NOC Type<br>Block Name             | : Permanent<br>: Block 1 |                       | Applie | ed On : <b>19-Aug-201</b> | 7                                       |
| 🛱 Reports 🗸 🗸                                   | Floor                              | Use Type                 | Number of Connections |        |                           | Photo                                   |
|                                                 | Basement 1                         |                          | 1                     | NA     | NA                        | Cited View Houses                       |
|                                                 | Stability Document<br>User Remarks | : 🛃                      |                       |        |                           |                                         |
| 2017 © Urban Development Dep                    | partment. All Rights Reserved.     |                          |                       |        |                           |                                         |

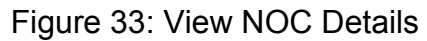

- 4.3.2 Approved Applications
  - Here authorized user can view all the approved applications.
  - Authority can send login details, issue permission, send notice for the application.
  - Authority can view application details by clicking on applicant name/ NOC Details.
  - Authority can view approval history by clicking on view All Remarks in NOC Details.

| Urban Developm                | i <b>ent De</b><br>hal Prade | partmen               | t                           |                       |                   |                                                                |                  |                  |                 | A 🛛 🔺 🛚        | MadbuliGler      | <b>hulita Sahoo</b><br>k, Municipal ( | Corporation Shir  |
|-------------------------------|------------------------------|-----------------------|-----------------------------|-----------------------|-------------------|----------------------------------------------------------------|------------------|------------------|-----------------|----------------|------------------|---------------------------------------|-------------------|
| 👸 Dashboard                   | ∎ Vie                        | ew NOC                | Application                 | ns                    |                   |                                                                |                  |                  |                 |                | Salvas           |                                       |                   |
| Manage Application ~          | <b>#</b> > u                 | undefined :           | undefined                   |                       |                   |                                                                |                  |                  |                 |                | Phote 🛗          | Friday, Sep 15                        | , 2017 1:32:36 PM |
| 🛱 Reports 🗸 🗸                 |                              |                       |                             |                       |                   |                                                                |                  |                  |                 |                |                  |                                       |                   |
|                               | New Approved                 |                       |                             |                       |                   |                                                                |                  |                  |                 |                | ê                |                                       |                   |
|                               | Арр                          | licant Nan            | ie                          | ¢                     |                   | Reference No.                                                  | 1                | 1                |                 | Form No        | :                | Select                                | •                 |
|                               | Mob                          | oile No.              |                             | 1                     |                   | From Date                                                      | :                | :                |                 | To Date        | :                |                                       | <b>m</b>          |
|                               | Арр                          | lied By               |                             | :Select               | ۲                 | District                                                       | :)               | Select           | τ.              | ULB            | :                | Select                                | •                 |
|                               | Sh                           | now                   |                             |                       |                   |                                                                |                  |                  |                 |                |                  |                                       |                   |
|                               |                              |                       |                             |                       |                   | (                                                              | llose Search Pan | el 🛇             |                 |                |                  |                                       |                   |
|                               | SI.#                         | Name                  | Address                     |                       |                   |                                                                | Mobile No.       | Reference<br>No. | Applied On      | Building Photo | Checklist<br>Doc | Total<br>Apply                        | Action            |
|                               | 1                            | Amita<br>Form -<br>12 | Town/Village : W<br>Pradesh | Vard2, Tehsil : Shiml | (Urban), Dist : : | : Shimlə, State : Himəchəl 9132857694 02201700010 18-A<br>2017 |                  |                  | 18-Aug-<br>2017 | 的關係            |                  | 1                                     | NOC Details       |
|                               | Showin                       | ng 1 to 1 of          | l Records                   |                       |                   |                                                                |                  |                  |                 |                |                  |                                       |                   |
|                               |                              |                       |                             |                       |                   |                                                                |                  |                  |                 |                |                  |                                       |                   |
|                               | 2 30                         |                       |                             |                       |                   |                                                                |                  |                  |                 |                |                  |                                       |                   |
| 2017 © Urban Development Depa | irtment. A                   | All Rights Re         | served.                     |                       |                   |                                                                |                  |                  |                 |                |                  |                                       |                   |

Figure 34: View Approved Application

| 1                 |                                                 |                     |                                |                                     |
|-------------------|-------------------------------------------------|---------------------|--------------------------------|-------------------------------------|
|                   |                                                 |                     |                                | 🏥 Thursday, Oct 12, 2017 5:03:04 PM |
| Application progr | ess status                                      |                     |                                |                                     |
| Applicant Name    | : Amitashree Mallick                            | Application No      | : 02201700010                  |                                     |
| Mobile No         | : 9132857694                                    | Mail Id             | : amitashree.mallick@csmpl.com |                                     |
| Applied For       | : Form - 12                                     | Applied On          | : 16-Aug-2017                  |                                     |
| ULB               | : Municipal Council Solan                       | District            | : Solan                        |                                     |
| Forwarded Rev     | ert to Previous Authority 🔳 Revert to applicant | Approved 🖉 Rejected |                                |                                     |
| > Remark          | (S                                              |                     |                                |                                     |
| Amita,JE          |                                                 |                     |                                |                                     |
| ∽ Remar           | ks                                              |                     |                                |                                     |
| ok                |                                                 |                     |                                |                                     |

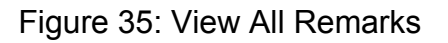

### 4.4 Order/Notice

The purpose of this section is to generate and view notices.

- 4.4.1 Add Notice
  - Click on Generate of required notice form.

| ī | Order/Notice                                                                                             |                                     |
|---|----------------------------------------------------------------------------------------------------|-------------------------------------|
| 1 | > Order/Notice                                                                                           | 🛗 Thursday, Oct 12, 2017 5:20:35 PM |
|   |                                                                                                    |                                     |
| - | Form List View Notice                                                                                    |                                     |
|   | Form-15                                                                                                  | A Generate                          |
|   | Form of structural stability certificate and soil investigation Report                                   |                                     |
|   | Form-18                                                                                                  | r Generate                          |
|   | Order of revocation/ modification of development Permission                                              |                                     |
|   | Form-19                                                                                                  | A Generate                          |
|   | Order                                                                                                    |                                     |
|   | Form-20                                                                                                  | r Generate                          |
|   | Notice under section 38 of the himachal pradesh town and country Planning act, 1977 (act no. 12 of 1977) |                                     |
| - |                                                                                                    |                                     |

#### Figure 36: View All Notice Forms

- Enter User details, Application Details, related Notice Form Details.
- Click on generate to preview notice of corresponding form.

| Form-15 View          |                                                                                    |              | (*) Indicates             | Mandatory Field |
|-----------------------|------------------------------------------------------------------------------------|--------------|---------------------------|-----------------|
| User Details          |                                                                                    |              |                           |                 |
| User Name             | : Amitashree                                                                       | * Mobile No. | +91 9132232312            | *               |
| Address               | : Town/Village : 1, Tehsil : Bharari, Dist : Bilaspur,<br>State : Himachal Pradesh |              |                           |                 |
|                       | Maximum 123 characters                                                             | <i>a</i> *   |                           |                 |
| Application Informa   | tion                                                                               |              |                           |                 |
| Application Number    | : 02201700021                                                                      | * Date       | : 06-10-2017              | <b>m</b>        |
| Demographic Inform    | nation                                                                             |              |                           |                 |
| District              | : Solan                                                                            | • • ULB      | : Municipal Council Solan | •               |
| Tehsil                | Select-                                                                            | * *          |                           |                 |
| Mauja                 | : 2                                                                                | * Khasra No. | : 2                       | +               |
| Civil Engineer Detail | s                                                                                  |              |                           |                 |
| Name                  | :                                                                                  | * Regd No.   | f                         | *               |
| Regd Date             | :                                                                                  | Address      | ŧ                         |                 |
|                       |                                                                                    |              | Maximum 200 characters    | 1.*             |
| Geologist Details     |                                                                                    |              |                           |                 |
| Name                  |                                                                                    | * Regd No.   | -                         |                 |
| Regd Date             | :                                                                                  | Address      | 2                         |                 |
|                       |                                                                                    |              |                           | *               |
|                       | Generate Cancel                                                                    |              | Maximum 200 characters    |                 |

#### Figure 37: Notice Form

| 🌡 Manage Master 🗸 🗸     | 💏 > Manage Application > Orde   | r/Notice                                 |                |           | 🛗 Thursday, Oct 12, 2017 6:27:12 PM |
|-------------------------|---------------------------------|------------------------------------------|----------------|-----------|-------------------------------------|
| 💄 Manage Authority 🗸 🗸  |                                 |                                          |                |           |                                     |
| 🕞 Manage Application 🗸  | Form-15 Preview                 |                                          |                |           |                                     |
| 🛱 Reports 🗸 🗸           | Form of structural stability of | ertificate and soil investigation Report |                |           |                                     |
| Summary Report          | ronn or selected a second y     | er une are and a an interaugurout report |                |           |                                     |
| Payment Report          | User Details                    |                                          |                |           |                                     |
| - Online Payment Report | User Name                       | : Amitashree Mallcik                     |                | Mobile No | : 9132857694                        |
| - Application Report    | Address                         | : HP                                     |                |           |                                     |
| UseWise Collection      | Application Information         |                                          |                |           |                                     |
| NOC Report              | Application Number              | : 02201700005                            |                | Date      | : 10-Oct-2017                       |
| Pending Report          |                                 |                                          |                |           |                                     |
|                         | Demographic Information         |                                          |                |           |                                     |
|                         | District                        | : Bilaspur                               |                | ULB       | : Municipal Council Bilaspur        |
|                         | Tehsil                          | : Bharari                                |                |           |                                     |
|                         | Mauja                           | : 2                                      |                | Khasra No | : 2,3                               |
|                         | Civil Engineer Details          |                                          |                |           |                                     |
|                         | Name                            | : A Mallick                              |                | Regd No   | : R31233                            |
|                         | Regd Date                       | : 11-Oct-2017                            |                | Address   | : HP                                |
|                         | Geologist Details               |                                          |                |           |                                     |
|                         | Name                            | : K Mallick                              |                | Regd No   | : R13312                            |
|                         | Regd Date                       | : 11-Oct-2017                            |                | Address   | : HP                                |
|                         | <u> </u>                        |                                          | Modify Confirm |           |                                     |

Figure 38: Notice Form preview

Click on confirm to generate the notice or modify to edit the notice form.

| Confirm Notice                                           |                                     |
|----------------------------------------------------------|-------------------------------------|
| Anage Application > Order/Notice                         | 🋗 Thursday, Oct 12, 2017 6:35:52 PM |
| Confirm Notice                                           |                                     |
| Notice No NO050280000117 has been generated successfully |                                     |
| 🗲 Print Notice 🧲 Back                                    |                                     |
|                                                          |                                     |

Figure 39: Confirm Notice

- Applicant is notified by email and sms with notice details when notice is generated. Applicant is not able to apply for NOC until permission is re-granted.
- 4.4.2 View Notice
  - User can view notice Number, notice document, notice status, issue date in his section.
  - Select notice and click on delete button to delete a notice.

| Urban Developn<br>Government of Hima | m <b>ent Department</b><br>schal Pradesh |                                   |                |                         | Super Admini   | strator 🗸 |  |  |  |  |  |
|--------------------------------------|------------------------------------------|-----------------------------------|----------------|-------------------------|----------------|-----------|--|--|--|--|--|
| 🚯 Dashboard                          | View Notice Details                      |                                   |                |                         |                |           |  |  |  |  |  |
| 🌡 Manage Master 🗸 🗸                  | Analoge Application > Order/Notice       | Nanage Application > Order/Notice |                |                         |                |           |  |  |  |  |  |
| 🛓 Manage Authority 🗸 🗸               |                                          |                                   |                |                         |                |           |  |  |  |  |  |
| 🛿 Manage Application 🗸               | Form-18 View                             |                                   |                |                         |                | a 👔       |  |  |  |  |  |
| Payment Update                       |                                          | Open Search Panel                 | 0              |                         |                |           |  |  |  |  |  |
| Application Form                     |                                          |                                   |                |                         |                |           |  |  |  |  |  |
| NOC Applications                     | SI.# Applicant Name                      | Form Name                         | Notice No      | Notice Status Not       | ce Notice Date | Edit      |  |  |  |  |  |
| Order/Notice                         | 1 Dfd                                    | Form - 18                         | NO040500000117 | Permission<br>Regranted |                |           |  |  |  |  |  |
| Help Desk                            |                                          |                                   |                | 0                       |                |           |  |  |  |  |  |
| Send Message                         | Showing 1 to 1 of 1 Records              |                                   |                |                         |                |           |  |  |  |  |  |
| Feedback/Complaint                   |                                          |                                   |                |                         |                |           |  |  |  |  |  |
| 🛱 Reports 🗸 🗸 🗸                      |                                          |                                   |                |                         |                |           |  |  |  |  |  |
|                                      |                                          |                                   |                |                         |                |           |  |  |  |  |  |

Figure 40: View All Notices

### 4.5 Send Message

#### 4.5.1 Add

The purpose of this section is to send message to authorities.

- Select District
- Select Designation
- Select Authority
- Enter Subject of message
- Attach documents if required
- Enter message
- Click on Submit to send message to selected authorities
- Click on reset to clear all data
- Recipient Authorities are notified by email and sms regarding the message.

| Urban Developi<br>Government of Hima                                                                                                    | ment Department<br>achal Pradesh |                                                                          | Super Administrator 🗸                 |
|----------------------------------------------------------------------------------------------------|----------------------------------|--------------------------------------------------------------------------|---------------------------------------|
| 🛔 Manage Master 🗸 🗸                                                                                                    | A > Manage Application > Send Me | SSRe                                                                     | Friday, Sep 15, 2017 2:11:51 PM       |
| 💄 Manage Authority 🗸 🗸                                                                                                    |                                  |                                                                          |                                       |
| 🗟 Manage Application 🗸                                                                                                    | Add View                         |                                                                          | (*) Indicates Mandatory Field         |
| Urban Development I         Government of Himatal Pro         ▲ Manage Master       ◆         ▲ Manage Authority       ◆         ● Manage Authority       ◆         ● Manage Authority       ◆         ● Payment Update       ●         - Application Form       ●         - NOC Applications       ●         - Help Desk       ●         ● Feedback/Complaint       ●         ◎ Reports       ◆ | Officer Type                     | :   Officers                                                             | · · · · · · · · · · · · · · · · · · · |
| <ul> <li>Application Form</li> <li>NOC Applications</li> </ul>                                                                                                    | District                         | :Select 🔻 💌                                                              |                                       |
| ⊷ Help Desk                                                                                                    | Designation                      | · -Select •                                                              |                                       |
| Send Message                                                                                                    | Authority                        | :Select 🔻                                                                |                                       |
| Feedback/Complaint                                                                                                    | Subject                          | ·                                                                        |                                       |
| 및 Reports V                                                                                                    | Document                         | Choose File No file chosen (.pdf file only and Max size file Size 10 MB) |                                       |
|                                                                                                    | Message                          |                                                                          |                                       |
|                                                                                                    |                                  | ほ は + - 後 99 版 上 主 道 画 話・ 図 面 量 ② Ω + Styles ・ Format ・ Fort ・ Size ・    |                                       |
|                                                                                                    |                                  | Submit Rest                                                              |                                       |
| 2017 © Urban Development De                                                                                                    | partment. All Rights Reserved.   |                                                                          |                                       |

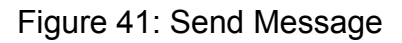

#### 4.5.2 View

Authority can view all sent messages

- Enter Subject of message
- Choose date
- Click on show to filter records.
- Click on delete to delete a message
- Click on edit to modify message

| ~                                                                                         |                                   |                           |                                   |      |                     |          |                         |                |  |  |
|-------------------------------------------------------------------------------------------|-----------------------------------|---------------------------|-----------------------------------|------|---------------------|----------|-------------------------|----------------|--|--|
| Urban Developm<br>Government of Himag                                                     | n <b>ent Depa</b><br>chal Pradesh | irtment                   |                                   |      |                     |          | Super Ac                | iministrator 🖕 |  |  |
| 🚯 Dashboard                                                                               | ⊡ View                            | / Send Messa              | 3e                                |      |                     |          |                         |                |  |  |
| 🕹 Manage Master 🗸 😽 > Manage Application > Send Message 🗎 Friday, Sep 15, 2017 2:14:46 PM |                                   |                           |                                   |      |                     |          |                         |                |  |  |
| 🛓 Manage Authority 🗸 🗸                                                                    |                                   |                           |                                   |      |                     |          |                         |                |  |  |
| 🕞 Manage Application 🗸                                                                    | Add                               | View                      |                                   |      |                     |          |                         | ê 👔            |  |  |
| Payment Update                                                                            | - Payment Update                  |                           |                                   |      |                     |          |                         |                |  |  |
| Application Form                                                                          | Subjec                            | t :                       |                                   | Date | :                   | Show     |                         |                |  |  |
| NOC Applications                                                                          |                                   |                           | 1                                 |      |                     | -        |                         | <b>F</b> 11    |  |  |
| Help Desk                                                                                 | S                                 | I.# Notify From           | Notity To                         |      | Subject             | Document | Notification On         | Edit           |  |  |
| <ul> <li>Send Message</li> </ul>                                                          | 1                                 | Me                        | Madhulita Sahoo (Clerk) of Shimla |      | Form 12 application |          | 15-Sep-2017 02:14:16 PM | 1              |  |  |
| Feedback/Complaint                                                                        | Showing                           | 1 to 1 of 1 Records       |                                   |      |                     |          |                         |                |  |  |
| 🛱 Reports 🗸 🗸 🗸                                                                           |                                   | n to up in the second sec |                                   |      |                     |          |                         |                |  |  |
|                                                                                           |                                   |                           |                                   |      |                     |          |                         |                |  |  |
|                                                                                           |                                   |                           |                                   |      |                     |          |                         |                |  |  |
|                                                                                           |                                   |                           |                                   |      |                     |          |                         |                |  |  |
|                                                                                           |                                   |                           |                                   |      |                     |          |                         |                |  |  |
|                                                                                           |                                   |                           |                                   |      |                     |          |                         |                |  |  |
|                                                                                           |                                   |                           |                                   |      |                     |          |                         |                |  |  |
| 2017 © Urban Development Dep                                                              | artment. All F                    | Rights Reserved.          |                                   |      |                     |          |                         |                |  |  |

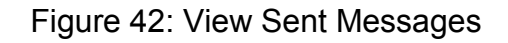

### 4.6 Feedback

The purpose of this section is to view all feedbacks of users from website feedback form.

- Click on subject name to view message details
- Click on email to send email.

| Urban Develop<br>Government of Him     | Urban Development Department     Super Administrator       Government of Himachal Pradesh     Super Administrator |                                             |                    |            |                              |                           |             |          |        |  |  |
|----------------------------------------|----------------------------------------------------------------------------------------------------|---------------------------------------------|--------------------|------------|------------------------------|---------------------------|-------------|----------|--------|--|--|
| 🚯 Dashboard                            | ⊒ Vi                                                                                                    | ew F                                        | eedback/Complai    | nt         |                              |                           |             |          |        |  |  |
| 🛔 Manage Master 🗸 🗸                    | <b>*</b> >                                                                                                    | 😤 > Manage Application > Feedback/Complaint |                    |            |                              |                           |             |          |        |  |  |
| 🛓 Manage Authority 🗸                   | Manage Authority v                                                                                                |                                             |                    |            |                              |                           |             |          |        |  |  |
| 🕃 Manage Application 🗸                 | Γ                                                                                                    | /iew                                        |                    |            |                              |                           |             |          | ê 👔    |  |  |
| Payment Update                         | 7                                                                                                    |                                             |                    |            | Open Search I                | Panel 🔮                   |             |          |        |  |  |
| Application Form                       | Cl # Manue Mobile No. Email Cubiest                                                                               |                                             |                    |            |                              |                           |             | Turne    | Action |  |  |
| NOC Applications                       |                                                                                                    | SI.#                                        | Name               | MODILE NO  | Email                        | Subject                   | Posted Un   | Туре     | Action |  |  |
| - Order/Notice                         |                                                                                                    | 1                                           | Madhulita Sahoo    | 9132857694 | madhulita.sahoo@csmpl.com    | Licence                   | 27-Sep-2017 | FeedBack |        |  |  |
| Help Desk                              |                                                                                                    | 2                                           | Amitashree Mallick | 9132857694 | amitashree.mallick@csmpl.com | Unauthorised construction | 27-Sep-2017 | FeedBack |        |  |  |
| Send Message                           |                                                                                                    |                                             |                    |            |                              |                           |             |          |        |  |  |
| <ul> <li>Feedback/Complaint</li> </ul> | Show                                                                                                    | ing 1 to                                    | 2 of 2 Records     |            |                              |                           |             |          |        |  |  |
| 🛱 Reports 🗸 🗸                          |                                                                                                    |                                             |                    |            |                              |                           |             |          |        |  |  |
|                                        |                                                                                                    |                                             |                    |            |                              |                           |             |          |        |  |  |

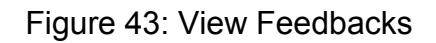

# **5. Reports**

### 5.1 Summary Report

The purpose of this section is to view total applications applied, under processing,

reverted, provisionally approved, permission issued, rejected for all ULBs.

- Select Form Name, District, ULB
- Click on show to refine search.
- Click on ULB to view all ULB data
- Authorized user can click on the download button to download this report.
- Authorized user can click on print button to print the report.

| Urban Developr<br>Government of Hima | Urban Development Department Government of Himadhal Pradesh O 29:53 Super Administrator - |                  |                  |          |                           |                      |                     |  |  |  |  |
|--------------------------------------|-------------------------------------------------------------------------------------------|------------------|------------------|----------|---------------------------|----------------------|---------------------|--|--|--|--|
| Dashboard                            | 3                                                                                         |                  |                  |          |                           |                      |                     |  |  |  |  |
| 🌡 Manage Master 🗸 🗸                  | Summary Report of Online Building Planning Permission                                     |                  |                  |          |                           |                      |                     |  |  |  |  |
| 💄 Manage Authority 🗸 🗸               | 😤 > Reports > Summary Report                                                              |                  |                  |          |                           | 🛗 Tuesday, Mar       | 12, 2019 0:47:21 PM |  |  |  |  |
| 🗊 Manage Application 🗸               |                                                                                           |                  |                  |          |                           |                      |                     |  |  |  |  |
| 🛱 Reports 🛛 🗸 🗸                      | View                                                                                      |                  |                  |          |                           |                      | •                   |  |  |  |  |
| <ul> <li>Summary Report</li> </ul>   | Oper                                                                                      | i Search Panel 오 |                  |          |                           |                      |                     |  |  |  |  |
| ULB wise Payment<br>Report           | Area                                                                                      | Applied          | Under Processing | Reverted | Provisionally<br>Approved | Permission<br>Issued | Rejected            |  |  |  |  |
| Online Payment Report                | ULB (54)                                                                                  | 2432             | 505              | 423      | 169                       | 1330                 | 6                   |  |  |  |  |
| Application Report                   |                                                                                           |                  |                  |          |                           |                      |                     |  |  |  |  |
| Total (Fee) Collection               |                                                                                           |                  |                  |          |                           |                      |                     |  |  |  |  |
| NOC Report                           |                                                                                           |                  |                  |          |                           |                      |                     |  |  |  |  |
| Pending Report                       |                                                                                           |                  |                  |          |                           |                      |                     |  |  |  |  |
|                                      |                                                                                           |                  |                  |          |                           |                      |                     |  |  |  |  |
|                                      |                                                                                           |                  |                  |          |                           |                      |                     |  |  |  |  |
|                                      |                                                                                           |                  |                  |          |                           |                      |                     |  |  |  |  |
|                                      |                                                                                           | 2                |                  |          |                           |                      |                     |  |  |  |  |
|                                      |                                                                                           |                  |                  |          |                           |                      |                     |  |  |  |  |
|                                      |                                                                                           |                  |                  |          |                           |                      |                     |  |  |  |  |
|                                      |                                                                                           |                  |                  |          |                           |                      |                     |  |  |  |  |

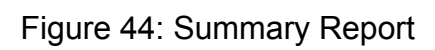

| Urban Developn<br>Government of Himag           | n <b>ent De</b> j<br>hal Prade: | <b>partment</b><br><sup>sh</sup>  |                     |             |                  |                   |              |              |                    |               | 0 27:58 🙆     | Super Administrator     |
|-------------------------------------------------|---------------------------------|-----------------------------------|---------------------|-------------|------------------|-------------------|--------------|--------------|--------------------|---------------|---------------|-------------------------|
| 👔 Dashboard                                     |                                 | line Payment Penorts of           | Ruilding Planning   | Permission  |                  |                   |              |              |                    |               |               |                         |
| 🌡 Manage Master 🔍 🗸                             | UII                             | nine Payment Reports of           | building Flatining  | rennission  |                  |                   |              |              |                    |               |               |                         |
| 💄 Manage Authority 🛛 🗸                          | <b> </b>                        | leports > ULB wise Payment Report |                     |             |                  |                   |              |              |                    |               | 🛗 Tuesday, I  | Mar 12, 2019 0:29:29 PM |
| 🕞 Manage Application 🗸                          |                                 |                                   |                     |             |                  |                   |              |              |                    |               |               | _                       |
| 🛱 Reports 🗸 🗸 🗸                                 | Or                              | nline Payment Reports             |                     |             |                  |                   |              |              |                    |               |               | ė.                      |
| - Summary Report                                | Area                            | Туре                              | Select              | • F         | rom Date         | :                 |              | m×           | To Date            |               | :             | m ×                     |
| <ul> <li>ULB wise Payment<br/>Report</li> </ul> | Distr                           | rict                              |                     | • I         | JLB              |                   | Select       |              | Show               |               |               |                         |
| - Online Payment Report                         | 0100                            |                                   | -select-            |             |                  |                   | select       |              | SHOW               |               |               |                         |
| Application Report<br>Total (Fee) Collection    | Total o                         | collection (2,10,55,539.86)       |                     |             |                  | Close Search P    | anei 🛇       |              |                    |               |               |                         |
| NOC Report                                      | SI.#                            | ULB Name                          | Development Fees(₹) | CLU Fees(₹) | Built Up Fees(₹) | Deviation Fees(₹) | e-Charges(₹) | Muck Fees(₹) | Processing Fees(₹) | Other Fees(₹) | Total Fees(₹) | Total Application       |
| - Pending Report                                | 1                               | Municipal Council Rampur          | 9772.5              | 9880        | 242500.15        | 285924            | 18661.69     | 46425        | 53000              | 34177.3       | 700340.64     | 103                     |
|                                                 | 2                               | Municipal Council Theog           | 0                   | 0           | 170084.66        | 0                 | 7772.54      | 0            | 19500              | 70000         | 267357.2      | 38                      |
|                                                 | 3                               | Municipal Council Rohru           | 8777.93             | 437347.56   | 194925.15        | 45592             | 23315.63     | 11250        | 30000              | 105161.09     | 856369.36     | 60                      |
|                                                 | 4                               | Nagar Panchayat Narkanda          | 0                   | 0           | 9736.4           | 0                 | 1561.39      | 0            | 2000               | 40309.93      | 53607.72      | 8                       |
|                                                 | 5                               | Municipal Council Solan           | 3912.5              | 312608.3    | 681878.78        | 111184            | 48314.65     | 32285        | 155500             | 386619.66     | 1732302.89    | 300                     |
|                                                 | 6                               | Municipal Council Nalagarh        | 0                   | 17768.96    | 38056            | 13476             | 4914.96      | 21743.2      | 22500              | 57788         | 176247.12     | 40                      |
|                                                 | 7                               | Municipal Council Parwanoo        | 0                   | 0           | 4295.24          | 0                 | 196.36       | 250          | 5000               | 0             | 9741.6        | 9                       |
|                                                 | 8                               | Municipal Council Baddi           | 0                   | 189062.69   | 362291.18        | 0                 | 168067.56    | 29300        | 132500             | 4941598       | 5822819.43    | 231                     |
|                                                 | 9                               | Municipal Council Nahan           | 17181.76            | 63698.44    | 148802.75        | 0                 | 19608.14     | 3250         | 65500              | 379795.73     | 697836.82     | 132                     |
|                                                 | 10                              | Municipal Council Paonta          | 60566.62            | 278531.84   | 387279.73        | 49192             | 58437.88     | 9250         | 159000             | 1091046       | 2093304.07    | 286                     |
|                                                 | 11                              | Municipal Council Bilaspur        | 0                   | 9587.07     | 68468.1          | 9968              | 4602.48      | 31950        | 19500              | 23442.72      | 167518.37     | 37                      |
|                                                 | 12                              | Nagar Panchayat Talai             | 0                   | 8691.2      | 11607.12         | 0                 | 794.12       | 0            | 3000               | 3172.5        | 27264.94      | 13                      |
|                                                 | 13                              | Municipal Council Ghumarwin       | 0                   | 44666.72    | 155524.17        | 21600             | 8208.43      | 8375         | 45500              | 19448.28      | 303322.6      | 80                      |

Figure 45: ULB wise Paymet Report

Click on each number link to view all respective applications.

| Irban Developm<br>overnment of Himad | <b>nent Dep</b><br>chal Pradesh | artment                    |                                    |                  |               |                        |             |                                     |                       |           | <b>⊘</b> 26:1             | 7 🙆 <sup>Supe</sup>  |
|--------------------------------------|---------------------------------|----------------------------|------------------------------------|------------------|---------------|------------------------|-------------|-------------------------------------|-----------------------|-----------|---------------------------|----------------------|
| board                                | ⊡<br>Ann                        | lication Penorts o         | of Online Building Danning P       | ermission        |               |                        |             |                                     |                       |           |                           |                      |
| Master 🗸                             | - hh                            | nication Reports c         |                                    | CITIISSION       |               |                        |             |                                     |                       |           |                           | _                    |
| uthority 🗸                           | A > Re                          | ports > Application Report |                                    |                  |               |                        |             |                                     |                       |           | Ē                         | Tuesday, Mar 12      |
| pplication $\checkmark$              |                                 | -                          |                                    |                  |               |                        |             |                                     |                       |           |                           |                      |
| ~                                    | Viev                            | N                          |                                    |                  |               | Open Search            | Panel 🛇     |                                     |                       |           |                           |                      |
| Report                               | Applied                         | 2435 Provisionally Apr     | proved 169 Certificate Issued 1330 | Pending 508 Reve | rted 423 Rele | acted 6                |             |                                     |                       |           |                           |                      |
| ayment                               |                                 |                            |                                    |                  |               | Planning               |             |                                     |                       |           |                           |                      |
| /ment Report                         | SI.#                            | Name                       | Email                              | Mobile No.       | Form Name     | Permission<br>Fees (₹) | Ref. No     | ULB Name                            | Date of<br>Submission | Documents | Status                    | Time Period<br>Taken |
| Collection                           | 1                               | Mohan Singh                | rahulbunty542@gmail.com            | 9459140725       | Form - 12     | 14657.00               | 02201700001 | Municipal Council<br>Una            | 04-Dec-2017           | Download  | Certificate Issued        | View                 |
| t<br>port                            | 2                               | Mohan Singh                | rahulbunty542@gmail.com            | 9459140725       | Form - 11     | 9910.66                | 01201700001 | Municipal Council<br>Una            | 04-Dec-2017           | Download  | Certificate Issued        | View                 |
|                                      | 3                               | Satpal                     | Thakur.nk582@gmail.com             | 8628813582       | Form - 12     | 4790.53                | 02201700003 | Municipal Council<br>Una            | 09-Dec-2017           | Download  | Certificate Issued        | View                 |
|                                      | 4                               | Vikash                     | rv21403@gmail.com                  | 8894402617       | Form - 26     | 19296.02               | 04201700003 | Nagar Panchayat<br>Baijnath-Paprola | 21-Dec-2017           | Download  | Certificate Issued        | View                 |
|                                      | 5                               | Vijay Kumar                | mamgain_pk@yahoo.co.in             | 9418087307       | Form - 12     | 150825.06              | 02201700004 | Municipal Council<br>Solan          | 11-Jan-2018           | Download  | Certificate Issued        | View                 |
|                                      | 6                               | Neelam Kumar               | Thakur.nk582@gmail.com             | 8628813582       | Form - 12     | 18808.83               | 02201700005 | Municipal Council<br>Una            | 09-Dec-2017           | Download  | Certificate Issued        | View                 |
|                                      | 7                               | Suresh Kumar               | suny.sn17@gmail.com                | 9736966108       | Form - 26     | 0.00                   | 04201700005 | Municipal Council<br>Ghumarwin      | 29-Dec-2017           |           | JE                        | View                 |
|                                      | 8                               | Prem Singh                 | santosh.sharma38@gmail.com         | 9418468452       | Form - 26     | 500.00                 | 04201700006 | Municipal Council<br>Mandi          | 28-Dec-2017           | Download  | Provisionally<br>Approved | View                 |
|                                      | 9                               | Neeraj Soni                | neerajtradersngb@yahoo.com         | 9816072088       | Form - 12     | 500.00                 | 02201700007 | Municipal Council<br>Nagrota-Bagwan | 04-Dec-2017           |           | Reverted to               | View                 |

Figure 46: Application Report

### 5.2 ULB Wise Payment Report

The purpose of this section is to view the total no. of application, total no of payment, total month wise.

- There are filter parameters like month, year, form no., district, ULB.
- Authorized user can search total no. of payment by clicking on show button.
- Authorized user can click on the download button to download this report.
- Authorized user can click on print button to print the report.
- When user click on the total no. of Payment link page will redirect to application-wise payment details page.

| Urban Developn<br>Government of Hima            | <b>nent De</b><br>chal Prade | partment<br><sup>sh</sup>            |                      |                    |                       |              |                 | Ø       | 29:53 🙆 Super        | Administrator   |
|-------------------------------------------------|------------------------------|--------------------------------------|----------------------|--------------------|-----------------------|--------------|-----------------|---------|----------------------|-----------------|
| 🚯 Dashboard                                     | I                            |                                      |                      |                    |                       |              |                 |         |                      |                 |
| 🜡 Manage Master 🔍 🧹                             | Or                           | lline Payment Report of On           | line Building P      | lanning Permission |                       |              |                 |         |                      |                 |
| 💄 Manage Authority 🗸                            | <b>*</b> > F                 | teports > Online Payment Report      |                      |                    |                       |              |                 |         | 🛗 Tuesday, Mar 12, : | 2019 0:29:47 PM |
| 🗊 Manage Application 🗸                          |                              |                                      |                      |                    |                       |              |                 |         |                      |                 |
| 큐 Reports 🗸 🗸                                   | 0                            | nline Payment                        |                      |                    |                       |              |                 |         |                      | •               |
| - Summary Report                                |                              |                                      |                      |                    | Open Search Panel     |              |                 |         |                      |                 |
| <ul> <li>ULB wise Payment<br/>Report</li> </ul> | Total                        | Pald Amount (₹) 2,09,04,050.00 Total | Page Wise Pald Amour | it(₹) (49,198.00)  |                       |              |                 |         |                      |                 |
| Online Payment Report                           | SI.#                         | Name                                 | Form No              | Application No     | Payment Reference No. | Payment Date | Transaction Id  | Status  | Amount (₹)           | Details         |
| <ul> <li>Application Report</li> </ul>          | 1                            | Sonam                                | Form - 11            | 01201900036        | HPUD2061552373497     | 12-Mar-2019  | 201907163333644 | Success | 500.00               | Show            |
| - Total (Fee) Collection                        | 2                            | Sunil Sood                           | Form - 12            | 02201900432        | HPUD9731552372673     | 12-Mar-2019  | 201907163672402 | Success | 500.00               | Show            |
| NOC Report                                      | 3                            | Mahinder Pal Singh                   | Form - 12            | 02201801709        | HPUD8431552368988     | 12-Mar-2019  | 201907134420922 | Success | 500.00               | Show            |
| <ul> <li>Pending Report</li> </ul>              | 4                            | Surinder Kumar Thakur                | Form - 12            | 02201900319        | HPUD5711552367269     | 12-Mar-2019  | 201907166347787 | Success | 14,005.00            | Show            |
|                                                 | 5                            | Rakesh Kumar                         | Form - 12            | 02201800425        | HPUD6021552366339     | 12-Mar-2019  | 201907133084778 | Success | 8,720.00             | Show            |
|                                                 | 6                            | Prince                               | Form - 26            | 04201900048        | HPUD6591552305581     | 11-Mar-2019  | 201907002697743 | Success | 13,047.00            | Show            |
|                                                 | 7                            | Virender Singh                       | Form - 12            | 02201900427        | HPUD8291552287777     | 11-Mar-2019  | 201907043848873 | Success | 500.00               | Show            |
|                                                 | 8                            | Rahubal                              | Form - 12            | 02201900240        | HPUD4151552305160     | 11-Mar-2019  | 201907002479236 | Success | 4,669.00             | Show            |
|                                                 | 9                            | Ravi Kumar                           | Form - 12            | 02201800476        | HPUD5431552287615     | 11-Mar-2019  | IGAFPKTXZ9      | Success | 2,088.00             | Show            |
|                                                 | 10                           | Bhagwati Prasad                      | Form - 12            | 02201900242        | HPUD5651552305076     | 11-Mar-2019  | 201907097563459 | Success | 4,669.00             | Show            |
|                                                 | Tota                         | l.                                   |                      |                    |                       |              |                 |         | 49,198.00            |                 |
|                                                 | Show                         | NI / Showing 1 to 10 of 3558 Records |                      |                    |                       |              |                 | 2 3 4 5 | 5 6 7 8 9            | 10 > »          |

Figure 47: Online Payment Report

| Urban Developme<br>Government of Himach | ent Depa<br>al Pradesh | artment                |           |                    |             |            |                 |                         | 🔒 Supe                                                                                                    | r Administrator 🖕 |
|-----------------------------------------|------------------------|------------------------|-----------|--------------------|-------------|------------|-----------------|-------------------------|----------------------------------------------------------------------------------------------------|-------------------|
| 🚯 Dashboard 🔤                           | Plan                   | ing Permission         | Reports   |                    |             |            |                 |                         |                                                                                                    |                   |
| 🌡 Manage Master 🗸 🗸                     | 🔺 > Re                 | ports > Payment Report |           |                    |             |            |                 |                         | 🛗 Friday, Oct 13,                                                                                                    | 2017 11:25:46 AM  |
| 🛓 Manage Authority 🗸 🗸                  |                        |                        |           |                    |             |            |                 |                         | and the second second sec |                   |
| 🗊 Manage Application 🗸                  | Viev                   | V                      |           |                    |             |            |                 |                         |                                                                                                    | + <b>= +</b>      |
| 🛱 Reports 🗸 🗸 🗸                         |                        |                        |           | -                  |             | -          | 1               |                         |                                                                                                    |                   |
| Summary Report                          | Applic                 | ant Name :             |           | Application 1      | No.         | :          |                 | Payment Mode            | :All                                                                                                    | •                 |
| <ul> <li>Payment Report</li> </ul>      | Form                   | No :                   | All •     | From Date          |             | :          | <b>*</b>        | To Date                 | :                                                                                                    | <b>*</b>          |
| Online Payment Report                   | Distric                | t :                    | Select    | ULB                |             | Select     | •               |                         |                                                                                                    |                   |
| Application Report                      |                        |                        |           |                    |             | Derect     |                 |                         |                                                                                                    |                   |
| UseWise Collection                      | Sho                    | w                      |           |                    |             |            |                 |                         |                                                                                                    |                   |
| NOC Report                              |                        |                        |           |                    | Close Sear  | ch Panel 🔗 |                 |                         |                                                                                                    |                   |
| Pending Report                          | Month                  | October Year 2017      |           |                    |             |            |                 |                         |                                                                                                    |                   |
|                                         | SI.#                   | Name                   | Form Name | Application<br>No. | Challan No. | Trans. Id  | Payment<br>Date | Payment Updated<br>Date | Total Fees (₹)                                                                                                    | Payment<br>Mode   |
|                                         | 1                      | Rahul                  | Form - 26 | 04201700024        | 123         | 123        | 07-Oct-2017     | 07-Oct-2017             | 32.00                                                                                                    | Treasury          |
|                                         | 2                      | Anjali                 | Form - 12 | 02201700033        | 123         | 123        | 06-Oct-2017     | 06-Oct-2017             | 22,770.00                                                                                                    | Treasury          |
|                                         | 3                      | Rahul                  | Form - 26 | 04201700024        | 123         | 123        | 06-Oct-2017     | 07-Oct-2017             | 22.00                                                                                                    | Treasury          |

Figure 48: Payment Detail Report

# **5.3 Online Payment report**

The purpose of this section is to view the applications whose payment is made through online. There are different filter parameters like applicant name, application no, payment reference no, form no, from date and to date.

- Authorized user can search particular application payment details by clicking on show button.
- Authorized user can show the applicant details by clicking on applicant name.
- Authorized user can click on the download button to download this report.
- Authorized user can click on print button to print the report.
- Authorized user can click on the show link of Details column to view the success and failure history of online payment.
- When authorized user click on the show link below modal pop up will open.

| Master 🗸                 |        |                                 | Sector Saliang          |                   |                       |              |                 |         |                    |     |
|--------------------------|--------|---------------------------------|-------------------------|-------------------|-----------------------|--------------|-----------------|---------|--------------------|-----|
| Authority 🗸 🐣            | > Re   | ports > Online Payment Report   |                         |                   |                       |              |                 |         | 🛗 Tuesday, Mar 12, | 201 |
| Application $\checkmark$ |        |                                 |                         |                   |                       |              |                 |         |                    |     |
| × _                      | On     | line Payment                    |                         |                   | Open Search I         | Panal 🔿      |                 |         |                    |     |
| / Report                 | tal Pa | ald Amount (₹) 2.09.04.050.00 T | otal Page Wise Paid Amo | unt (₹) 49 198.00 | opensearch            |              |                 |         |                    |     |
| Payment                  |        |                                 |                         |                   |                       |              |                 |         |                    |     |
| ayment Report            | 1.#    | Name                            | Form No                 | Application No    | Payment Reference No. | Payment Date | Transaction Id  | Status  | Amount (₹)         | D   |
| on Report                |        | Sonam                           | Form - 11               | 01201900036       | HPUD2061552373497     | 12-Mar-2019  | 201907163333644 | Success | 500.00             | \$  |
| e) Collection 2          |        | Sunil Sood                      | Form - 12               | 02201900432       | HPUD9731552372673     | 12-Mar-2019  | 201907163672402 | Success | 500.00             |     |
| ort 3                    |        | Mahinder Pal Singh              | Form - 12               | 02201801709       | HPUD8431552368988     | 12-Mar-2019  | 201907134420922 | Success | 500.00             |     |
| Report 4                 |        | Surinder Kumar Thakur           | Form - 12               | 02201900319       | HPUD5711552367269     | 12-Mar-2019  | 201907166347787 | Success | 14,005.00          |     |
| 5                        |        | Rakesh Kumar                    | Form - 12               | 02201800425       | HPUD6021552366339     | 12-Mar-2019  | 201907133084778 | Success | 8,720.00           |     |
| 6                        |        | Prince                          | Form - 26               | 04201900048       | HPUD6591552305581     | 11-Mar-2019  | 201907002697743 | Success | 13,047.00          | 1   |
| 7                        |        | Virender Singh                  | Form - 12               | 02201900427       | HPUD8291552287777     | 11-Mar-2019  | 201907043848873 | Success | 500.00             | 5   |
| 8                        |        | Rahubal                         | Form - 12               | 02201900240       | HPUD4151552305160     | 11-Mar-2019  | 201907002479236 | Success | 4,669.00           |     |
| 9                        |        | Ravi Kumar                      | Form - 12               | 02201800476       | HPUD5431552287615     | 11-Mar-2019  | IGAFPKTXZ9      | Success | 2,088.00           |     |
| 1                        | 0      | Bhagwati Prasad                 | Form - 12               | 02201900242       | HPUD5651552305076     | 11-Mar-2019  | 201907097563459 | Success | 4,669.00           |     |
| Т                        | otal   |                                 |                         |                   |                       |              |                 |         | 49,198.00          |     |

Figure 50: Online Payment Report

| Name  | Payment Ref.<br>No. | Date           | Trans. Id       | Res.<br>Message | Account Id   | Status  |
|-------|---------------------|----------------|-----------------|-----------------|--------------|---------|
| Rishi | 4111507362721       | 13-10-<br>2017 | TXN190201720310 | Success         | 349323201232 | Success |

Figure 51: Payment Details

# **5.4 Application Report**

The purpose of this section is to view the application details which are applied for planning permission.

- There are different filter parameters like applicant name, reference no, status, form no, from date and to date, applied by, district, ULB.
- Authorized user can search particular application details by clicking on show button.
- Authorized user can show the applicant details by clicking on applicant name.
- Authorized user can click on the download button to download this report.
- Authorized user can click on print button to print the report.

| Urban Develop                                          | oment<br>Iachal Pi | Depai<br>radesh | rtment                    |                                     |               |               |                                    |             |                                     |                       |           | <b>⊘</b> 26:1             | 7 Super Add          | Iministrato |
|--------------------------------------------------------|--------------------|-----------------|---------------------------|-------------------------------------|---------------|---------------|------------------------------------|-------------|-------------------------------------|-----------------------|-----------|---------------------------|----------------------|-------------|
| Dashboard Manage Master                                |                    | Appl            | ication Reports of        | Online Building Planning Per        | mission       |               |                                    |             |                                     |                       |           |                           |                      |             |
| 🛓 Manage Authority 🗸                                   | *                  | > Rep           | orts > Application Report |                                     |               |               |                                    |             |                                     |                       |           | e                         | Tuesday, Mar 12, 201 | 9 2:53:28   |
| 🕞 Manage Application 🗸                                 |                    |                 | -                         |                                     |               |               |                                    |             |                                     |                       |           |                           | _                    | _           |
| 🛱 Reports 🗸 🗸                                          |                    | View            |                           |                                     |               |               | Open Search                        | Panel 🛇     |                                     |                       |           |                           | +                    |             |
| Summary Report<br>ULB wise Payment                     | Ap                 | oplied          | 2435 Provisionally Appro  | wed 169 Certificate Issued 1330 Pen | ding S08 Reve | rted 423 Reje | ected 5                            |             |                                     |                       |           |                           |                      |             |
| Online Payment Report     Application Report           | 2                  | 51.#            | Name                      | Email                               | Mobile No.    | Form Name     | Planning<br>Permission<br>Fees (₹) | Ref. No     | ULB Name                            | Date of<br>Submission | Documents | Status                    | Time Period<br>Taken |             |
| - Total (Fee) Collection                               | 1                  | I               | Mohan Singh               | rahulbunty542@gmail.com             | 9459140725    | Form - 12     | 14657.00                           | 02201700001 | Municipal Council<br>Una            | 04-Dec-2017           | Download  | Certificate Issued        | View                 |             |
| <ul> <li>NOC Report</li> <li>Pending Report</li> </ul> | 2                  | 2               | Mohan Singh               | rahulbunty542@gmail.com             | 9459140725    | Form - 11     | 9910.66                            | 01201700001 | Municipal Council<br>Una            | 04-Dec-2017           | Download  | Certificate Issued        | View                 |             |
|                                                        | 3                  | 3               | Satpal                    | Thakur.nk582@gmail.com              | 8628813582    | Form - 12     | 4790.53                            | 02201700003 | Municipal Council<br>Una            | 09-Dec-2017           | Download  | Certificate Issued        | View                 |             |
|                                                        | 4                  | 1               | Vikash                    | rv21403@gmail.com                   | 8894402617    | Form - 26     | 19296.02                           | 04201700003 | Nagar Panchayat<br>Baijnath-Paprola | 21-Dec-2017           | Download  | Certificate Issued        | View                 |             |
|                                                        | 5                  | 5               | Vijay Kumar               | mamgain_pk@yahoo.co.in              | 9418087307    | Form - 12     | 150825.06                          | 02201700004 | Municipal Council<br>Solan          | 11-Jan-2018           | Download  | Certificate Issued        | View                 |             |
|                                                        | e                  | 5               | Neelam Kumar              | Thakur.nk582@gmail.com              | 8628813582    | Form - 12     | 18808.83                           | 02201700005 | Municipal Council<br>Una            | 09-Dec-2017           | Download  | Certificate Issued        | View                 |             |
|                                                        | 7                  | 7               | Suresh Kumar              | suny.sn17@gmail.com                 | 9736966108    | Form - 26     | 0.00                               | 04201700005 | Municipal Council<br>Ghumarwin      | 29-Dec-2017           |           | JE                        | View                 |             |
|                                                        | 8                  | 3               | Prem Singh                | santosh.sharma38@gmail.com          | 9418468452    | Form - 26     | 500.00                             | 04201700006 | Municipal Council<br>Mandi          | 28-Dec-2017           | Download  | Provisionally<br>Approved | View                 |             |
|                                                        | 9                  | 9               | Neeraj Soni               | neerajtradersngb@yahoo.com          | 9816072088    | Form - 12     | 500.00                             | 02201700007 | Municipal Council<br>Nagrota-Bagwan | 04-Dec-2017           |           | Reverted to applicant     | View                 |             |

Figure 52: Application Report

# 5.5 Total(Fee) Collection

The purpose of this section is to view the use-wise payment collections.

- There are different filter parameters like form, district, ULB, year, month.
- Authorized user can search particular collection details by clicking on show button.
- Authorized user can view detailed payment application-wise by clicking on View Details button.
- Authorized user can click on print button to print the report.

| Urban Developn<br>Government of Hima       | Hert Department<br>hal Pradesh<br>Use-wise Collection Report of Online Building Planning |                                                                                                    |                   |              |           |                      |   | © 29 : 53 Super Administrator |                 |                         |  |  |  |
|--------------------------------------------|------------------------------------------------------------------------------------------|----------------------------------------------------------------------------------------------------|-------------------|--------------|-----------|----------------------|---|-------------------------------|-----------------|-------------------------|--|--|--|
| Dashboard                                  | I                                                                                        |                                                                                                    |                   |              |           |                      |   |                               |                 |                         |  |  |  |
| 🌡 Manage Master 🗸 🗸                        | Use-wise Colle                                                                           | ction Report o                                                                                                    | f Online Building | , Planning P | ermission |                      |   |                               |                 |                         |  |  |  |
| 💄 Manage Authority 🗸 🗸                     | 👫 > Reports > Total (F                                                                   | ee) Collection                                                                                                    |                   |              |           |                      |   |                               | 🛗 Tuesday, N    | lar 12, 2019 0:46:14 PM |  |  |  |
| 🕞 Manage Application 🗸                     |                                                                                          | Yex     Viex     Form No         :select-     Month         : -All-     Development Fees     ₹ 32,386.58                                           |                   |              |           |                      |   |                               |                 |                         |  |  |  |
| 🛱 Reports 🔍 🗸                              | View                                                                                     |                                                                                                    |                   |              |           |                      |   |                               |                 |                         |  |  |  |
| - Summary Report                           | Form No                                                                                  |                                                                                                    | Select            |              | District  | : "Select-           |   | ULB                           | Select          |                         |  |  |  |
| - ULB wise Payment                         | Manth                                                                                    |                                                                                                    | - Selector        |              | Vear      | - Selector           |   |                               |                 |                         |  |  |  |
| Online Payment Report                      | Month                                                                                    |                                                                                                    | All               | •            | real      | : 2019               | • | snow                          |                 |                         |  |  |  |
| - Application Report                       |                                                                                          |                                                                                                    |                   |              |           | Close Search Panel O |   |                               |                 |                         |  |  |  |
| <ul> <li>Total (Fee) Collection</li> </ul> |                                                                                          | Developme                                                                                                    | nt Fees           |              |           | CLU Fees             |   |                               | Built Up Fees   |                         |  |  |  |
| NOC Report                                 |                                                                                          | Development Fees<br>₹ 32,386.58                                                                                                    |                   |              |           | ₹ 3 02 841.60        |   |                               | ₹760276.50      |                         |  |  |  |
| Pending Report                             | Development Fees<br>₹ 32,386.58                                                          |                                                                                                    |                   |              |           | (0,02,011100         |   |                               | ( , ,00,2, 0,00 |                         |  |  |  |
|                                            |                                                                                          |                                                                                                    |                   |              |           |                      |   |                               |                 |                         |  |  |  |
|                                            |                                                                                          | Deviation                                                                                                    | Fees              |              |           | e-Charges            |   |                               | Muck Fees       |                         |  |  |  |
|                                            |                                                                                          | ₹1,62,4                                                                                                    | 60.00             |              |           | ₹1,39,190.09         |   |                               | ₹1,22,387.50    |                         |  |  |  |
|                                            |                                                                                          |                                                                                                    |                   |              |           | N                    |   |                               |                 |                         |  |  |  |
|                                            |                                                                                          |                                                                                                    |                   |              |           | ю                    |   |                               |                 |                         |  |  |  |
|                                            |                                                                                          | Processing                                                                                                    | g Fees            |              |           | Other Fees           |   |                               | Total Fees      |                         |  |  |  |
|                                            |                                                                                          | Vew<br>Form No : -Select<br>Month : wall<br>Development Fees<br>₹ 32,386.58<br>Devlation Fees<br>₹ 1,62,460.00<br>Processing Fees<br>₹ 3,79,000.00 |                   |              |           | ₹ 32,07,427.45       |   |                               | ₹51,05,969.72   |                         |  |  |  |
|                                            |                                                                                          |                                                                                                    |                   |              |           |                      |   |                               |                 |                         |  |  |  |
|                                            |                                                                                          |                                                                                                    |                   |              |           |                      |   |                               |                 | View Details            |  |  |  |
|                                            |                                                                                          |                                                                                                    |                   |              |           |                      |   |                               |                 |                         |  |  |  |

#### Figure 53: Total (Fee) Collection Report

| Urban Developme                | e <b>nt De</b><br>al Prade | partment<br><sup>sh</sup> |           |             |                         |                 |                      |                       |                  |                  | Super A                | dministrator 🖕                                                                                                    |
|--------------------------------|----------------------------|---------------------------|-----------|-------------|-------------------------|-----------------|----------------------|-----------------------|------------------|------------------|------------------------|----------------------------------------------------------------------------------------------------|
| 👔 Dashboard 🔤                  | Co                         | llection Reports          |           |             |                         |                 |                      |                       |                  |                  |                        |                                                                                                    |
| 🌡 Manage Master 🗸 🗸            | <b>*</b> >                 | Collection Reports        |           |             |                         |                 |                      |                       |                  |                  | 🛗 Friday, Sep 15, 20   | 017 3:07:45 PM                                                                                                    |
| 🛓 Manage Authority 🗸 🗸         |                            |                           |           |             |                         |                 |                      |                       |                  |                  |                        | The set of the set of the set of |
| 🗊 Manage Application 🗸         | Vi                         | ew                        |           |             |                         |                 |                      |                       |                  |                  |                        | • •                                                                                                    |
| 🛱 Reports 🗸 🗸                  |                            |                           |           |             |                         | Open Searc      | h Panel 🛇            |                       |                  |                  |                        |                                                                                                    |
|                                |                            |                           |           |             |                         |                 |                      |                       |                  |                  | Total Collection       | 1: 1,15,146.72                                                                                                    |
|                                | SI.#                       | Name                      | Form Name | Ref. Number | Development Fees<br>(₹) | CLU Fees<br>(₹) | Built Up Fees<br>(₹) | Deviation Fees<br>(₹) | e-charges<br>(₹) | Muck Fees<br>(₹) | Processing Fees<br>(₹) | Total Fees<br>(₹)                                                                                                    |
|                                | 1                          | Amitashree Mallick        | Form-12   | 02201700001 | 0.00                    | 2,400.00        | 60,000.00            | 0.00                  | 0.00             | 0,00             | 0.00                   | 62,400.00                                                                                                    |
|                                | 2                          | Puspa Rani                | Form-12   | 02201700006 | 500.00                  | 0.00            | 2,100.00             | 0.00                  | 0.00             | 1,200.00         | 100.00                 | 3,900.00                                                                                                    |
|                                | 3                          | Dipti Rani                | Form-12   | 02201700007 | 2,400.00                | 0.00            | 4,000.00             | 0.00                  | 252.30           | 2,000.00         | 10.00                  | 8,662.30                                                                                                    |
|                                | 4                          | Amita                     | Form-12   | 02201700010 | 2,400.00                | 0.00            | 4,000.00             | 0.00                  | 192.30           | 0.00             | 10.00                  | 6,602.30                                                                                                    |
|                                | 5                          | Dfd                       | Form-12   | 02201700012 | 1,000.00                | 0.00            | 2,400.00             | 0.00                  | 342.06           | 8,000.00         | 2.00                   | 11,744.06                                                                                                    |
|                                | 6                          | Puspa Rani                | Form-12   | 02201700015 | 5,000.00                | 0.00            | 0.00                 | 0.00                  | 150.30           | 0.00             | 10.00                  | 5,160.30                                                                                                    |
|                                | 7                          | Sad                       | Form-12   | 02201700018 | 6,800.00                | 0.00            | 1,800.00             | 0.00                  | 485.76           | 7,590.00         | 2.00                   | 16,677.76                                                                                                    |
|                                | Showir                     | ng 1 to 7 of 7 Records    |           |             |                         |                 |                      |                       |                  |                  |                        |                                                                                                    |
|                                |                            |                           |           |             |                         |                 |                      |                       |                  |                  |                        |                                                                                                    |
|                                |                            |                           |           |             |                         |                 |                      |                       |                  |                  |                        |                                                                                                    |
|                                |                            |                           | _         | _           | _                       |                 | _                    | _                     |                  |                  | _                      |                                                                                                    |
| 2017 © Urban Development Depar | tment. A                   | All Rights Reserved.      |           |             |                         |                 |                      |                       |                  |                  |                        |                                                                                                    |

Figure 54: Application Detail Report

# 5.6 NOC Report

The purpose of this section is to view the application details which have applied NOC.

| Urban Developm<br>Government of Himac         | ient De<br>hal Prade | <b>partment</b>      |                                                                                           |           |                 |             | <b>O</b> 29:49 | Super Add           | ministrator 🖕 |
|-----------------------------------------------|----------------------|----------------------|-------------------------------------------------------------------------------------------|-----------|-----------------|-------------|----------------|---------------------|---------------|
| Dashboard     Anage Master                    | ■<br>NC              | OC Reports of 0      | Online Building Planning Permission                                                       |           |                 |             |                |                     |               |
| 🛓 Manage Authority 🗸                          | <b>#</b> > F         | Reports > NOC Report |                                                                                           |           |                 |             | <b>a</b> 1     | uesday, Mar 12, 201 | 9 0:46:39 PM  |
| I Manage Application ↓ I Reports ↓            | Vi                   | ew                   |                                                                                           |           |                 |             |                | +                   |               |
| Summary Report<br>ULB wise Payment            | Applie               | d 301 Approved       | Open Search Park                                                                          |           |                 |             |                |                     |               |
| Report<br>Online Payment Penort               | SI.#                 | Name                 | Address                                                                                   | Form No   | Application No. | Applied On  | Building Photo | Status              | Details       |
| Application Report     Total (Fee) Collection | 1                    | Kiran                | TownVillage : RAMSHILA, Tehsil : Kullu, Dist : Kullu, State : Himachal Pradesh            | Form - 12 | 02201801161     | 11-Mar-2019 |                | Pending             | Show          |
| NOC Report     Pending Report                 | 2                    | Gurdeep Singh        | Town/Village : Ward No.06, Tehsil : Ponta Sahib, Dist : Sirmaur, State : Himachal Pradesh | Form - 12 | 02201900007     | 08-Mar-2019 |                | Pending             | Show          |
|                                               | 3                    | Neelam               | DAULTPUR CHOWK, Amb, Una, Himachal Pradesh                                                | Form - 26 | 04201800416     | 07-Mar-2019 |                | Approved            | Show          |
|                                               | 4                    | Naresh Kumar         | BHATER KALAN, Hamirpur, Hamirpur, Hirnachal Pradesh                                       | Form - 26 | 04201800090     | 07-Mar-2019 |                | Pending             | Show          |
|                                               | 5                    | Sarwan Singh         | TownVillage : Galua, Tehsil : Una, Dist : Una, State : Himachal Pradesh                   | Form - 12 | 02201800909     | 28-Feb-2019 |                | Pending             | Show          |
|                                               | 6                    | Vidya Devi           | TownVillage : Badripur, Tehsil : Ponta Sahib, Dist : Sirmaur, State : Himachal Pradesh    | Form - 12 | 02201800681     | 28-Feb-2019 | -              | Approved            | Show          |
|                                               | 7                    | Bimla Devi           | Town/Village : BADU, Tehsil : Hamirpur, Dist : Hamirpur, State : Himachal Pradesh         | Form - 12 | 02201801771     | 28-Feb-2019 |                | Pending             | Show          |

Figure 55: NOCReport

- There are different filter parameters like applicant name, application/reference no, status, form no, from date and to date, district., ULB
- Authorized user can search particular NOC application details by clicking on show button.
- Authorized user can see application details by clicking on the Applicant Name.
- Authorized user can click on the download button to download this report.
- Authorized user can click on print button to print the report.
- When user click on show link page will redirect to NOC details page.

# **5.7 Pending Report**

The purpose of this section is to view the application details which are not yet approved.

- There are different filter parameters like applicant name, reference no, mobile no, form no, from date and to date, district, ULB
- Authorized user can search particular application details by clicking on show button.
- Authorized user can view the application details by clicking on applicant name.
- Authorized user can click on the download button to download this report.
- Authorized user can click on print button to print the report.
- Authorized user can click on the edit times link to view the edit history of application
- Authorized user can view approval history details by clicking on Pending Status link.

| Government of Himag                          | opment Department<br>Imadul Pradesh × |                          |          |             |        |                    |                |                                           |                     |               |            |          | <b>@</b> 29:     | 55 🙆 Super Adr         | ninistrator 🖕 |
|----------------------------------------------|---------------------------------------|--------------------------|----------|-------------|--------|--------------------|----------------|-------------------------------------------|---------------------|---------------|------------|----------|------------------|------------------------|---------------|
| 🛓 Manage Authority 🗸                         | <b>#</b> > F                          | teports > Pending Report |          |             |        |                    |                |                                           |                     |               |            |          |                  | 🏥 Tuesday, Mar 12, 201 | 9 0:46:59 PM  |
| Manage Application                           | Vi                                    | ew                       |          |             |        |                    |                |                                           |                     |               |            |          |                  | +                      | •             |
| Summary Report                               | App                                   | licant Name              |          |             |        | Appli              | cation/Ref. No | :                                         |                     |               |            | Form No  | : -              | Select                 | ٠             |
| Report                                       | Mob                                   | ile No.                  | 1        |             |        | From               | Date           |                                           |                     |               | <b>m ×</b> | To Date  |                  |                        | <b>*</b>      |
| Online Payment Report     Application Report | Desi                                  | gnation                  | -        | -Select     |        | ▼ Statu            | s              |                                           | Over due            |               | •          | District | :                | Select                 | •             |
| Total (Fee) Collection                       | ULB                                   |                          | : -      | -Select     |        | ▼ Sho              | w              |                                           |                     |               |            |          |                  |                        |               |
| NOC Report                                   |                                       |                          |          |             |        |                    |                | Close Search                              | Panel 🔿             |               |            |          |                  |                        |               |
| <ul> <li>Pending Report</li> </ul>           | SI.#                                  | Name                     | Form N   | o. Mobile I | o. Aş  | pplication/Ref. No | Applied On     | Pending Status                            |                     |               |            |          |                  | Pending Days           | History       |
|                                              | 1                                     | Gian Chand               | Form -   | 12 9805234  | 312 02 | 2201900359         | 28-Feb-2019    | Junior Assistant, M                       | unicipal Council Ro | ohru          |            |          |                  | Over due 12 Days       |               |
|                                              | 2                                     | Sh. Krishan Lal          | Form -   | 8628056     | 003 02 | 2201900290         | 28-Feb-2019    | Junior Assistant, Municipal Council Rohru |                     |               |            |          |                  | Over due 12 Days       |               |
|                                              | 3                                     | Sohan Lal 🚺              | Form - 2 | 9882223     | 368 04 | 4201800251         | 24-Sep-2018    | Clerk, Municipal Council, Jogindernagar   |                     |               |            |          | Over due 13 Days |                        |               |
|                                              | 4                                     | Sant Ram 🕕               | Form -   | 9882223     | 368 01 | 1201900011         | 05-Feb-2019    | Clerk, Municipal Council, Jogindernagar   |                     |               |            |          | Over due 13 Days |                        |               |
|                                              | 5                                     | Joginder Singh 🕕         | Form -   | 9736216     | 295 02 | 2201900132         | 21-Jan-2019    | Clerk, Municipal Co                       | ouncil Solan        |               |            |          |                  | Over due 14 Days       |               |
|                                              | 6                                     | Geeta Devi 🕕             | Form -   | 9816700     | 004 02 | 2201900182         | 29-Jan-2019    | Clerk, Municipal Co                       | ouncil Solan        |               |            |          |                  | Over due 15 Days       |               |
|                                              | 7                                     | Kokala Devi 1            | Form -   | 9418420     | 935 02 | 2201900200         | 04-Feb-2019    | Junior Assistant, N                       | agar Panchayat Su   | ini           |            |          |                  | Over due 15 Days       |               |
|                                              | 8                                     | Prem Lal 🚺               | Form -   | 12 7018603  | 709 02 | 2201801686         | 17-Nov-2018    | Sundernagar Drau                          | ghtsman, Municipa   | al Council Su | ndernagar  |          |                  | Over due 17 Days       |               |
|                                              | 9                                     | Giriraj 🔞                | Form -   | 9805463     | 326 02 | 2201800085         | 24-Jan-2018    | Sundernagar Drau                          | ghtsman, Municipa   | al Council Su | ndernagar  | -        |                  | Over due 18 Days       |               |
|                                              | 10                                    | Gopal Sharma 🕕           | Form -   | 9418000     | 791 02 | 2201801368         | 01-Nov-2018    | Sundernagar Drau                          | ghtsman, Municipa   | al Council Su | ndernagar  |          |                  | Over due 19 Days       |               |
|                                              | 11                                    | Jai Singh 🕕              | Form - 2 | 26 9418066  | 758 04 | 4201900023         | 17-Jan-2019    | Sundernagar Drau                          | ghtsman, Municipa   | al Council Su | ndernagar  |          |                  | Over due 19 Days       |               |
|                                              | 12                                    | Dharam Singh             | Form -   | 11 7018331  | 062 01 | 1201900023         | 19-Feb-2019    | Executive Officer, I                      | Municipal Council F | Paonta        |            |          |                  | Over due 19 Days       |               |
|                                              | 13                                    | Mohnish Mittal 1         | Form -   | 9418139     | 240 02 | 2201801583         | 25-Oct-2018    | Executive Officer, I                      | Municipal Council 1 | Nalagarh      |            |          |                  | Over due 17 Days       |               |

Figure 56: Pending Report